## MyQ End-User Guide

myq X

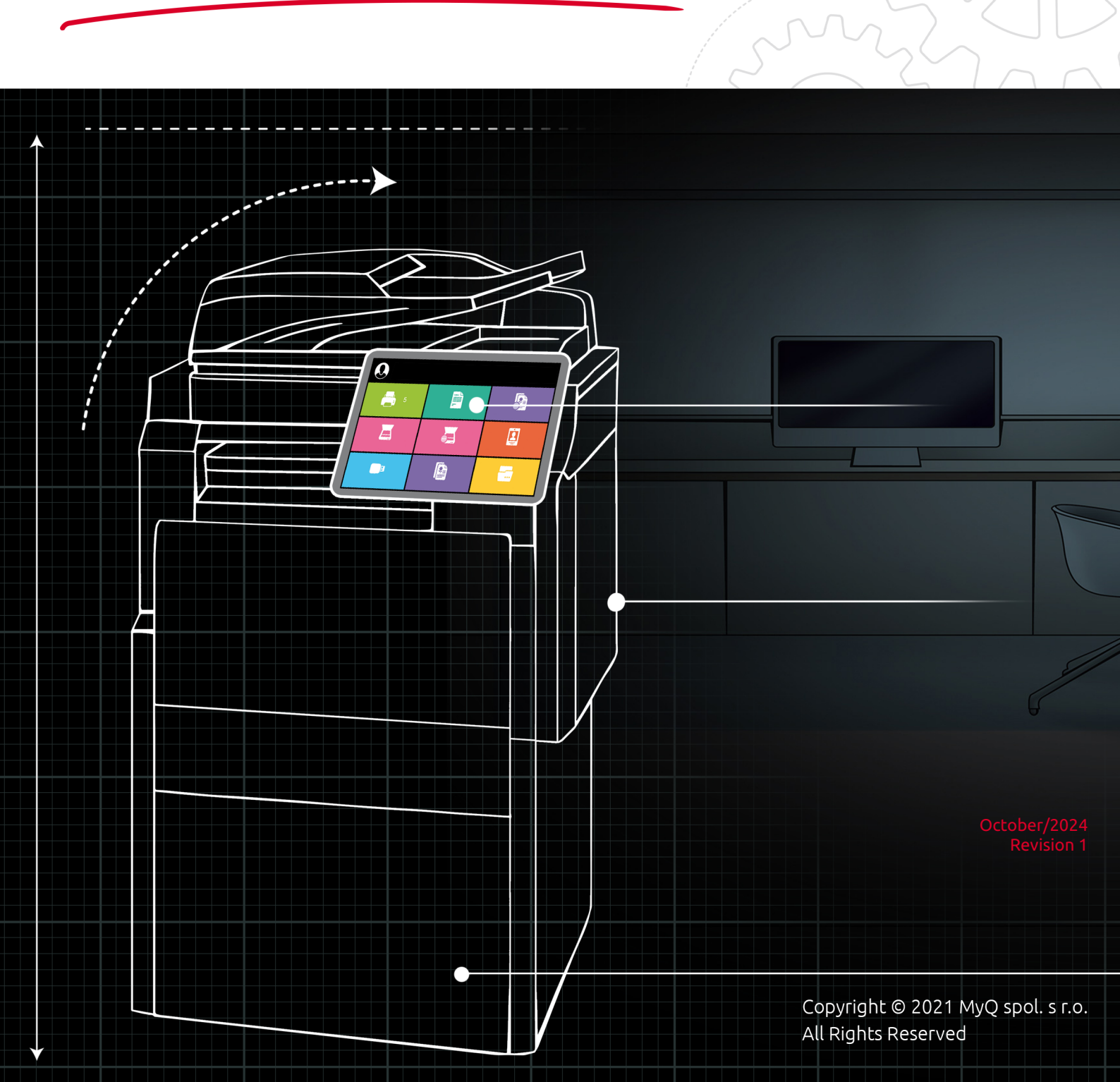

## Table of Contents

| 1            | What can MyQ do for you?                                               | 6        |
|--------------|------------------------------------------------------------------------|----------|
| 2            | Introduction                                                           | 8        |
| 2.1          | About MyQ 10.1                                                         | 8        |
| 3            | Glossary                                                               | 9        |
| 4            | Sign-in Options                                                        | .12      |
| 4.1          | Standard Authentication Methods                                        | 12       |
| 4.2          | ID Card Authentication                                                 | 12       |
| 4.3          | Microsoft SSO                                                          | 13       |
| 4.4          | Automatic Registration                                                 | 14       |
| 4.4.1        | Register on the MyQ Web User Interface                                 | 14       |
| 4.4.2        | Alternative Methods                                                    | 15       |
| 4.5          | MyQ Embedded Terminal                                                  | 16       |
| 4.5.1        | Logging in to the MyQ Embedded Terminal                                | 16       |
| 4.6          | Desktop Client                                                         | 17       |
| 4.6.1        |                                                                        | 18       |
| 5            | Print                                                                  | .21      |
| 5.1          | Printing Methods                                                       | 21       |
| 5.2          | Easy Print                                                             | 21       |
| 5.3          | Easy Print from Local, Network, and Cloud Storage                      | 22       |
| 5.4          | Print All                                                              | 23       |
| 5.4.1        | Print All Jobs Arter Logging in                                        | 24       |
| 5.5          | Standard Print Options                                                 | 24       |
| 5.5.1<br>F C | Finishing Options                                                      | 20<br>27 |
| 5.0<br>5.6.1 | Dull Print Benefits for Users                                          | 21       |
| 5.6.2        | Variety of Authentication Methods                                      | 27       |
| 5.0.2        | Fallback Printing                                                      | 28       |
| 5.8          | Fco-Friendly Printing                                                  | 32       |
| 5.8.1        | Does it need to be printed?                                            | 32       |
| 5.8.2        | Are my print settings optimized for environmentally friendly printing? | 32       |
| 5.8.3        | Am I printing in a way that reduces wastage?                           | 33       |
| 5.8.4        | How high is my environmental impact?                                   | 33       |
| 6            | Scan                                                                   | .35      |
| 6.1          | Easy Scan                                                              | 35       |
| 6.2          | Single vs. Multiple Scan Destinations                                  | 40       |
| 6.3          | Native Panel Scanning                                                  | 40       |
| 7            | Сору                                                                   | .41      |
| 7.1          | Easy Copy                                                              | 41       |
|              |                                                                        |          |

| 7.2          | ID Card Copy                         | .41         |
|--------------|--------------------------------------|-------------|
| 8            | Fax                                  | 42          |
| 8.1          | Easy Fax                             | .42         |
| 9            | Panel Actions                        | 43          |
| 9.1          | Unlock Panel                         | .43         |
| 9.2          | Panel Copy                           | .43         |
| 9.3          | Panel Scan                           | .43         |
| 9.4          | Panel USB                            | .44         |
| 10           | USB Actions                          | 45          |
| 10.1         | USB Print                            | .45         |
| 10.2         | USB Scan                             | .45         |
| 11           | External Workflow                    | 46          |
| 12           | Administrative Actions               | 47          |
| 12.1         | Using Folders                        | .47         |
| 12.2         | Application                          | .47         |
| 12.3         | Change Your Account Information      | .47         |
| 12.3.1       | Account Information                  | .47         |
| 12.3.2       |                                      | .48         |
| 12.3.3       |                                      | .49         |
| 12.4         | Register an ID Card                  | .50<br>гı   |
| 13           |                                      | 51          |
| 13.1         | WIDGETS                              | .51         |
| 13.2         | Add a Widget                         | . 52        |
| 17.5         |                                      | . 33<br>E A |
| 14           |                                      | 54          |
| 14.1<br>14.1 | JODS TaD                             | .55         |
| 14.1.1       | My Jobs on the Embedded Terminal     | 58          |
| 14.2.1       | Job Filters                          | .50         |
| 14.2.2       | Job Preview                          | .61         |
| 14.2.3       | Job Roaming                          | .61         |
| 14.3         | Job Management in MyQ Desktop Client | .61         |
| 14.3.1       | Job Management                       | .61         |
| 15           | Your Address Book                    | 63          |
| 15.1         | Accessing and Using the Address Book | .63         |
| 15.2         | Managing Contacts                    | .64         |
| 15.3         | Using Address Book in Easy Scan      | .64         |
| 16           | Connect Cloud Storage                | 66          |
| 17           | Credit                               | 67          |
| 17.1         | Check Your Credit                    | .67         |

| 17.1.1 | Your Credit in MyQ Web UI                   | .67 |
|--------|---------------------------------------------|-----|
| 17.1.2 | Your Credit in MyQ Desktop Client           | .68 |
| 17.1.3 | Your Credit in MyQ Mobile Application       | .69 |
| 17.2   | Recharge Your Credit                        | .69 |
| 17.2.1 | In MyQ Web UI                               | .70 |
| 17.2.2 | In the Terminal                             | .70 |
| 17.2.3 | In the Mobile Application                   | .71 |
| 18     | Quota                                       | 73  |
| 18.1   | Your Quota in MyQ Web UI                    | .73 |
| 18.2   | Your Quota in MyQ Desktop Client            | .73 |
| 18.3   | Your Quota in MyQ Mobile Application        | .73 |
| 19     | Reports                                     | 75  |
| 19.1   | Creating a Report                           | .75 |
| 19.2   | Editing a Report                            | .76 |
| 19.3   | Generating Reports                          | .82 |
| 20     | Print Using the Mobile Application          | 84  |
| 20.1   | Print Using the Mobile App                  | .84 |
| 20.1.1 | Printing Jobs                               | .84 |
| 20.2   | Supported Formats                           | .86 |
| 20.3   | Installation and Connection to a MyQ Server | .86 |
| 20.3.1 | Connecting and Logging on to a MyQ Server   | .86 |
| 20.3.2 | Connecting via a QR Code                    | .87 |
| 20.3.3 | Connecting Manually                         | .87 |
| 20.3.4 | Logging in to the MyQ Server                | .88 |
| 20.4   | Navigate the Application                    | .88 |
| 20.4.1 | Home screen                                 | .88 |
| 20.4.2 | Log in                                      | .89 |
| 20.4.3 | Profile                                     | .90 |
| 20.4.4 | Jobs in the Mobile App                      | .91 |
| 20.4.5 | More                                        | .95 |
| 20.5   | AirPrint and Mopria                         | .98 |
| 20.6   | MyQ X Mobile Client                         | .99 |
| 20.6.1 | Add and Print Jobs On-The-Go                | .99 |
| 20.6.2 | Stay on Top of Security                     | .99 |
| 20.6.3 | Manage Your MyQ Account                     | .99 |
| 20.6.4 | Your Jobs, Your Way                         | .99 |
| 20.6.5 | MyQ X Mobile Client Compatibility           | 100 |
| 21     | MyQ X Chromebook Client1                    | 01  |
| 21.1   | Printing with MyQ X Chromebook Client1      | 01  |
| 22     | Business Contacts1                          | 03  |
| 23     | Guides in PDF1                              | 04  |
|        |                                             |     |

MyQ is a **universal printing solution** that provides a wide variety of services related to **printing** and **copying**, but also **scanning** (document capture), device management, security and authentication, and more. All functions are integrated into a **single unified system**, which results in an easy and intuitive print environment.

Now that you know the basics, **let's go into some detail** so that you can find out exactly what MyQ helps you with.

## What can MyQ do for you?

★

## Easy and Secure Printing

Most fundamentally, MyQ is a printing solution. Our system allows you to control where and how your documents are printed, and how your security system works (for example using a pull print solution that verifies it's you at a device before your documents are released). Simple connection to various storage solutions means your documents are always easy to retrieve for printing.

## Intuitive and Personalized Device Interface

MyQ works on the embedded terminals of your printing devices, which may be personalized with your organization's logo or an attractive color scheme. In addition, your admin can setup terminal actions in an optimal way for you, so that in a few clicks you can, for example, scan to your personal storage .

#### 8

## Cloud Print and Scan

Here at MyQ cloud-based thinking is part of everything we do. That's why our features are intended to work well for users who rely on cloud storage solutions, for example, printing from or scanning to your storage can be achieved in a few clicks. If your administrator has set up a storage location for you which you haven't yet connected to, you'll receive your scanned documents in an email, which will also allow you to connect that storage for future use .

## Scanning and Document Capture

Whether it's for digital archiving, or sharing contracts across remote offices securely, scanning is vital to many organizations. Our embedded terminals allow you to have digital copies of your papers exactly where you need them, in moments.

Our many scanning parameters are easy to select, and options for continuous scanning and skipping blank pages ensure your digital copies always look their best.

.

## Mobility and BYOD Print

In a post-covid world, flexibility in workplaces is more important than ever. We have a myriad of features designed to suit a workplace that's on the go. Our mobile client means you only need your phone to create paper copies of your documents, whether in Dublin or Dubai, and bring-your-own-device printing makes life simple for you, while reducing costs.

# Project Allocation and Cost Centers

Projects, Credit, and Quotas in MyQ help you to stay on top of your print and scan spending and account all printing and scanning costs correctly in a few clicks. So, wherever you work, and whatever you're printing, we have the accounting features in MyQ to help you manage and monitor your costs.

H

## **Environmentally** Aware **Printing**

Staying green while printing is more important than ever, and MyQ is here to help. From eco-friendly printing modes to anti-wastage procedures, our system can help you ensure that your documents are as eco-friendly as possible, without any stress or fuss .

# High Availability in Any Situation

If you're serious about your printing, you need a solution that works even when everything else goes wrong.

MyQ uses application clustering to maximise your resources at any time, device spooling so you always have a printer to fallback on, and even offline login, so you never have to experience printer rage again.

Г

## 2 Introduction

## 2.1 About MyQ 10.1

MyQ is an award-winning solution designed to effectively manage and optimize your print environment and streamline its processes. Depending on its implementation in your work environment, it can provide a wide variety of features such as scanning to multiple cloud destinations, job preview, etc.

You can access the options and features of the MyQ system on the MyQ Web Interface after you log in to a printing device with a MyQ Embedded terminal, MyQ Desktop Client, or using your mobile phone. Although they share some of the job management and account administration options, these access points play different roles in MyQ.

This guide walks you through all the options and explains the available MyQ features.

(i) The guide is also available in PDF.

## 3 Glossary

MyQ uses specific terminology to describe features of the print environment you might not be familiar with, some of the terms you'll encounter in this guide are:

- **MyQ Web Interface** the online portal you can use to manage your MyQ account, you can use it to identify devices you can print to, manage print jobs, control your connected storages, generate reports, and check the state of your credit or quotas.
- **Embedded terminal** the interface installed on the panel of your printing devices. Fundamentally, this is the screen you interact with when carrying out printing operations on the machine itself (as opposed to via the Web interface, or our mobile app).
- **Terminal actions** processes that can be initiated on the embedded terminal, these are normally set up by your administrator, and can include functions such as Easy print, or scanning directly to a pre-defined storage.
- **Mobile client** this is the name of our mobile app, which allows you to print and manage your MyQ account from your mobile phone.
- **Queues** before printing a document, it must be assigned to a queue, which queue a document is assigned to will alter the printing workflow, for example, some queues might only print black and white documents, or require you to confirm your identity on the embedded terminal before documents will print.
- **Jobs** in printing terminology, jobs simply refer to documents that are pending to print.
- **Events** printer issues which are reported by MyQ, these include events such as paper jams or low toner levels.
- **Credit** your administrator may have set up credit for your organizations MyQ account, credit is used when printing and scanning, and can be topped-up in various ways depending on your set up.
- **Quota** your administrator may have set up quotas for your organizations MyQ account, quotas define how much you, or a group of users you are in, can print and scan during a defined period.
- **Projects** your administrator may have set up projects for your organization, when printing or scanning, you can select the appropriate project to charge the cost to. Projects may be used to, for example, account all of the printing done while working for individual clients.
- Server Spooling A print server acts as a centralized hub that receives print requests and sends them to the appropriate printer. Large organizations, as well as medium and small ones, can benefit from the level of control and flexibility a print server offers.
- **Direct Spooling** This is the most basic method and works in the same way as common printing, where the job is sent directly to a selected printing device.
- **Client Spooling** When enabled, users' print jobs are not sent to the MyQ server but stay stored at the users' computer. After they authenticate themselves at a printing device and select the jobs to be printed, the jobs are released from the computer directly to the device. This method dramatically decreases traffic to MyQ server and is suitable especially for small offices with a limited network connection to the MyQ server.
- Direct Queue Refers to a queue from which direct printing can be executed.

- **Pull Print Queue** With this method, you can send a print job to be held on the MyQ server for as long as you need and select from several printing devices where it can be printed. To print the job, you just need to authenticate yourself on the printing device terminal. After the authentication, the job is either immediately printed or displayed on the terminal touch panel, where you can manage it.
- **Tandem Queue** The Tandem queue is a special queue that works similarly to the Direct queue; jobs sent to this queue are automatically printed without any authentication. One of the differences is that multiple printers can be assigned to this queue. When a print job is sent to this queue, MyQ checks the counters and availability of the assigned devices and sends the job on the device with the lowest counters, if it's currently available. If the device is currently busy or unavailable, the print jobs are sent to the next device with the lowest counters etc.
- **Delegated Queue** The delegated printing feature allows users (and groups of users) to choose one or multiple delegates who can print the print jobs for them. After a user (or group of users) sends a job to the Delegated printing queue, all delegates can see these jobs and print them for that user.
- **Print Drivers** A piece of software on a computer that converts the data to be printed to a format that a printer can understand.
- Fallback Printing Serves as an important backup tool in case of a server outage. Fallback printing means that when a job cannot be spooled to MyQ, the job is spooled to a specified network printer. This can be a printer that has to be specified by an IP address or a hostname, a preset printer, or a printer from a printer list.
- **Hold Print** The print job is not released immediately; it is stored instead, and printed only after the owner of the job authenticates on the printing device, preventing unattended documents from being left around the office.
- **Embedded Terminals** The interface installed on the panel of your printing devices. Fundamentally, this is the screen you interact with when carrying out printing operations on the machine itself (as opposed to via the Web interface, or our mobile app).
- **Managed Print Services (MPS)** The consolidation and management of an organization's copier and printer needs under a unified program, with equipment and service provided by an outside supplier.
- Zero Trust Networks A network set up in such a way that no one is trusted by default from inside or outside the network, and verification is required from everyone trying to gain access to resources on the network. This added layer of security has been shown to prevent data breaches.
- **Microsoft Azure** Often referred to simply as Azure, this is a cloud computing platform run by Microsoft. It offers access, management, and the development of applications and services through global data centers.
- **MyQ Desktop Client (MDC)** Installed on the MyQ users Windows workstations, it provides additional MyQ features to users, such as user identification, communication between the users and the server, accounting, secure printing, alternative printing methods, and monitoring of local printing devices.

- **MyQ Web User Interface** The online portal you can use to manage your MyQ account, you can use it to identify devices you can print from, manage print jobs, control your connected storages, generate reports, and check the state of your credit or quotas.
- **MyQ Mobile Client** This is the name of our mobile app, which allows you to print and manage your MyQ account from your mobile phone.
- MyQ Mobile Print Agent (MPA) A lightweight client that publishes your mobile-enabled print queues to users on any network required.
- **AirPrint** A feature in Apple's macOS and iOS operating systems for printing via a wireless LAN (Wi-Fi). AirPrint does not require printer-specific drivers. It is a very convenient feature for Apple users as it allows for seamless printing from any iOS or macOS device.
- **Mopria** A set of standards that allow printing from mobile devices to printers from numerous manufacturers. It is a global standard for printing from mobile devices and is maintained by the Mopria Alliance, a non-profit membership organization of leading global technology companies, including Canon, HP, Samsung, Xerox, and others. The goal of the Mopria Alliance is to develop a standard interface that allows users to connect to any printer, regardless of its manufacturer.
- **BYOD** Bring-Your-Own-Device, refers to printing solutions where users can bring their own hardware (laptops, computers, or mobile devices) and easily use it to print in a managed and monitored way.
- **Counter Checker** Indicates the total number of pages printed on a particular machine and whether they were color/monochrome and simplex/duplex.
- **Price List** A definition of the cost of different printing options, attached to a printer's configuration profile.
- Accounting A group of settings that allow administrators to monitor and control user spending on printing and scanning.
- **Quotas** Your administrator may have set up quotas for your organizations MyQ account, quotas define how much you, or a group of users you are in, can print and scan during a defined period.

## 4 Sign-in Options

Depending on the setup by the administrator, you can authenticate yourself on MFDs with multiple methods, that can suit even the most demanding environments, such as health organizations, governments, banking, manufacturing, or... practically every industry as no organization would not benefit from secure print.

Depending on your configuration, you have the following sign-in options available:

- ID Card (only applies to the embedded terminals)
- PIN
- Password
- External Authentication
- Two-factor Authentication (only applies to the embedded terminals)

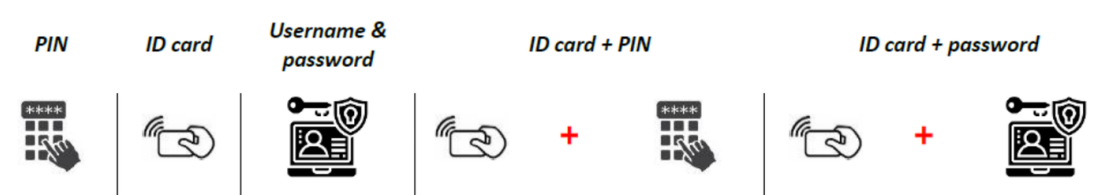

## 4.1 Standard Authentication Methods

With a simple method (PIN, ID card, or user name & password) or with 2-factor authentication (ID card + PIN, or ID card + password). Additionally, QR codes can be used to authenticate on MFDs, enhancing your environment's security with **optional biometric verification**.

**PIN codes** can be generated randomly when users are imported (and are automatically sent via email). Trivial PINs (1111, 22222, etc.) are excluded from the automatic PIN generation process for security reasons. A mandatory minimum PIN length can also be set.

The PIN code can also be added either as an extra source of synchronization with a CSV file or created manually in case of small structures. MyQ offers you the option to change your PIN code yourself or the administrator can force all users to change it.

**Passwords** can be configured by you and their security is improved by password complexity policies.

## 4.2 ID Card Authentication

(i) This option is available only if your organization uses ID cards.

Over 60 ID card technologies for user identification, and with easy customization it allows you to connect almost every reader available on the market.

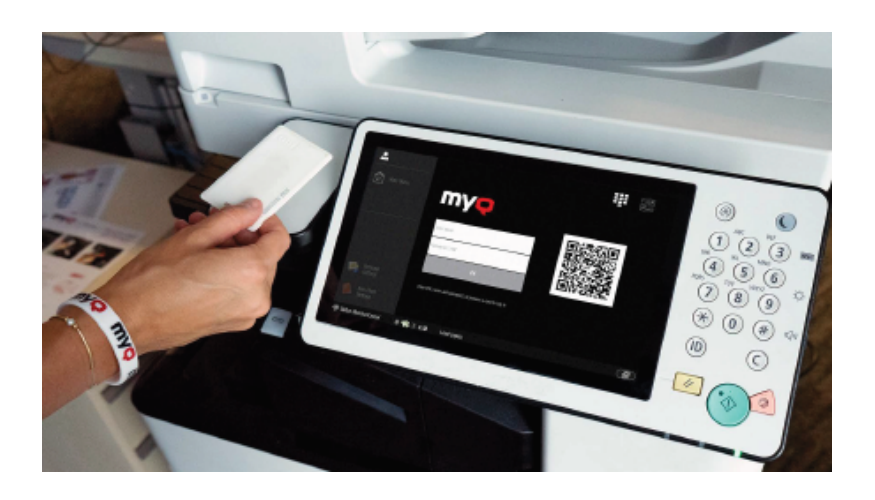

## 4.3 Microsoft SSO

If you were synchronized through Microsoft Entra ID, you may have the option to authenticate with Microsoft single sign-on.

- If you are not signed in to Microsoft in the browser, you are forwarded to the Microsoft login page to sign in, and then logged into MyQ with the provided account.
- If you are signed into two Microsoft accounts, you are forwarded to the Microsoft login page and are given a choice to select the account to continue with.

| anguage   | ::                                    |
|-----------|---------------------------------------|
| English ( | United Kingdom) ~                     |
| User nan  | ne                                    |
| Password  | d / PIN                               |
|           | Log in                                |
|           | OR                                    |
|           | Continue with Microsoft (Contoso.com) |

#### 4.4 Automatic Registration

Usually, only registered users can access the MyQ system and use the services there.

However, in some exceptional cases, it might be useful to enable automatic registration and thus provide all users with access to MyQ. You can be automatically registered to the MyQ system in two ways:

- you can register yourself on the MyQ Web User Interface or on an embedded terminal,
- you can be automatically registered after sending a job to MyQ from their computer or via email as an attachment.

#### 4.4.1 Register on the MyQ Web User Interface

With this option selected, you can create an account on the MyQ Web User Interface. You should receive the link to MyQ User Interface from your administrator.

- 1. Click **New Account** at the bottom-left corner of the MyQ login window. The New Account registration widget opens.
- 2. Enter a name and email address.

3. Click **Register**. The newly created account is given the same name as the email address entered.

| Tim Canterbury | /           |          |  |
|----------------|-------------|----------|--|
| tim.canterbury | @wernham-ho | gg.co.uk |  |
|                | Register    | Cancel   |  |

After creating the account, the **New account created** message box appears. After clicking **Show PIN** there, the user can see their username and password.

You will receive an email with information about the new account. The default message contains your name and PIN.

#### 4.4.2 Alternative Methods

You can use the following options if they were previously configured by your admin. They should let you know if they are available to you.

#### Register by Receiving a Job via Email

With this option selected, you can register yourself by sending an email with an attached printable document.

The name of the newly created account is the email address that the email was sent from.

You will receive an email reply with information about the new account. The default username will be the email you used. You will receive an email to that address containing your PIN or password.

#### Register by Swiping an Unknown ID Card

With this option selected, you can register yourself at a printing device with an embedded terminal by swiping an unknown ID card at the card reader.

After you swipe the card, a new account called **anonymX** (anonym1, anonym2, etc.) is created and you are automatically logged in to the terminal. There, you can edit the account using the **Edit Account** embedded action. If the **Enable user profile editing** option is enabled on the **Users** settings tab, under general, you can change your full name, email, and language; otherwise, you can only change the language.

## 4.5 MyQ Embedded Terminal

The MyQ Embedded Terminal is an interface installed on the control panel of the printing device. It simplifies the operation of the device's basic functions and provides access to the original features of MyQ, such as single-tap copying or single-tap scanning to cloud destinations.

This topic shows you how to log in to the embedded terminal and describes all actions of the terminal that are available in MyQ.

The actual combination of actions that you see on the embedded terminal on a particular printing device depends on the setup of the MyQ printing environment and on the options and configuration of the printing device.

#### 4.5.1 Logging in to the MyQ Embedded Terminal

To log in to a MyQ embedded terminal, you can either swipe your ID card at the card reader, or enter your credentials (PIN, or username and password), and then tap **OK**.

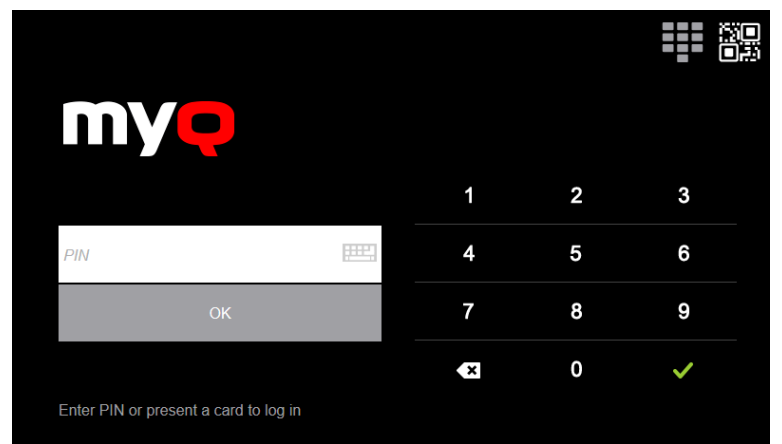

If you are accessing the terminal from your mobile phone, you can also use the QR login option. Tap the QR icon on the upper-right side of the terminal and scan the QR code with your MyQ mobile application.

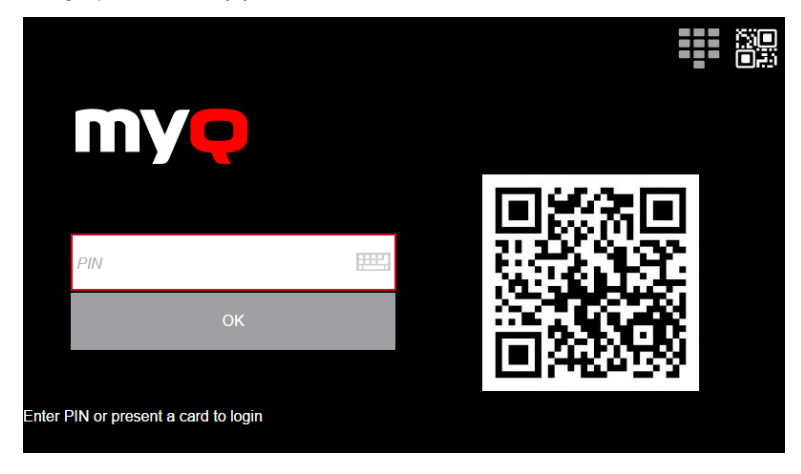

## 4.6 Desktop Client

|          | Select          | job(s)                                                     |             |          |                                                |               |    |
|----------|-----------------|------------------------------------------------------------|-------------|----------|------------------------------------------------|---------------|----|
|          | Selected:       | 1/5                                                        | Select all  | Project  |                                                |               |    |
|          | Mi              | crosoft Word - Analysis.do<br>• Pages 2 • Copies 1 • Lette | er • Duplex | Searc    | h                                              | ۹             | ~  |
|          | Le <sup>·</sup> | tter.pdf<br>• Pages 1 • Copies 1 • A4                      | Simplex     | *        | No Project<br>Internal Reporting < Sales       |               |    |
|          |                 | ellectual Property Rights.p<br>• Pages 10 • Copies 1 • A4  | • Duplex    | *        | Trade Shows < Sales                            |               |    |
|          | Fir             | al Report 2023.pdf<br>• Pages 10 • Copies 1 • A4           | • Duplex    | 습<br>  ☆ | Acme Corp. < Sales<br>Gamma Industries < Sales |               |    |
|          | Ev.             | ent Banner.pdf<br>• Pages 1 • Copies 1 • A4 •              | Simplex     | ☆        | lota Technologies < Sales                      |               |    |
|          |                 |                                                            |             | ☆        | Kappa Systems < Sales                          |               |    |
| My       | Q Desktop       | Client                                                     | ×           | ☆        | Theta Inc. < Sales                             |               |    |
| 1        | <b>Q</b> МуQ    | Desktop Client                                             | ⊜ ×         | ☆        | Zeta Solutions < Sales                         |               |    |
| m<br>n.c | Π               | • MyQ Desktop Client                                       | ٢           | ) X      |                                                |               |    |
|          | Tim<br>tim.c    | my <mark>q</mark>                                          |             |          |                                                | <b>A</b> Prir | ht |
|          |                 | Tim Canterbury                                             | Log ou      | ut       |                                                |               |    |
|          | Cred            | tim.canterbury                                             |             |          |                                                |               |    |

MyQ Desktop Client (for Windows or macOS) is a software client of the MyQ server. Once installed on your workstation, it provides you with the following MyQ features:

- User Identification you are identified via multiple authentication methods.
- **User Account Information** once authenticated, you can view your account information, along with your credit and quota status.
- **Job Management** print jobs management related to payment accounts (credit, quota, cost center selection), project management, and user interaction via custom scripts.

• **Client Printing Options** - Client Spooling, Secure Printing, Local Print Monitoring, Fallback Printing, Offline Operation.

#### 4.6.1 User Identification

One of the essential functions of the MyQ Desktop Client application is identifying the MyQ user on the computer where it is installed. Thanks to this identification, MyQ Desktop Client can mediate communication between you and the MyQ server; it can inform you about the state of your account, it enables you to manage your print jobs, and it also enables the server to determine the job sender.

#### List of Users

With the **List of Users** authentication method selected, you can open the list of MyQ users by clicking **Login** in the application's window (to open the application's window, click the MyQ icon on the Windows

system tray).

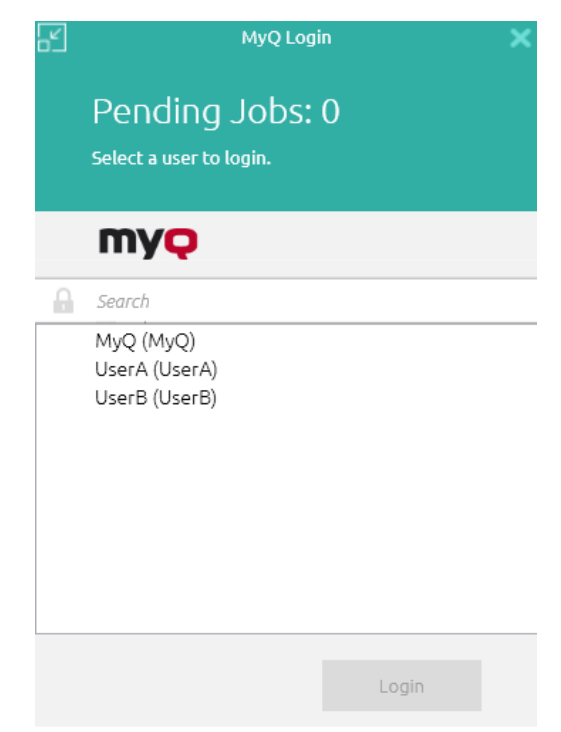

Each time a job is sent to the queue with the **Prompt to select a user from a list** detection method, you are automatically prompted to select one of the MyQ user accounts from the list.

#### Login

With the **Login** authentication method selected, you can open the sign-in options by clicking **Login** in the application's window (to open the application's window, click the MyQ icon on the Windows or macOS system tray). Each time a job is sent to the queue with the respective user detection method (either Prompt for a PIN/Card, or Prompt for a user and password), you are automatically prompted to log in.

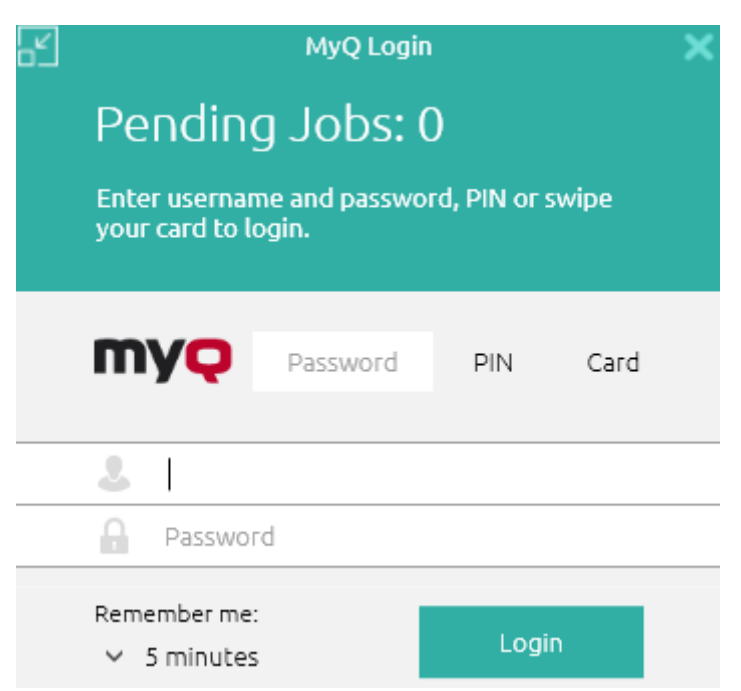

#### Remember me:

While logging in, you can select how long you are going to stay signed in for. At the end of the selected time period, you are signed out and the login credentials are forgotten. Select **Always** to stay logged in even when the OS session is terminated.

If the Remember me feature was not enabled during the installation and therefore is not available, you will remain logged in until logged out manually or the machine is restarted.

| 1 minute   |   |
|------------|---|
| 5 minutes  | ľ |
| 10 minutes | F |
| 30 minutes |   |
| 1 hour     | ŀ |
| 2 hours    |   |
| 4 hours    | ľ |
| 8 hours    | ŀ |
| Always     |   |

#### Windows Single Sign-on

With the **Windows single sign-on** authentication method selected, you are identified as the currently opened OS account user, and you are automatically logged in MyQ Desktop Client.

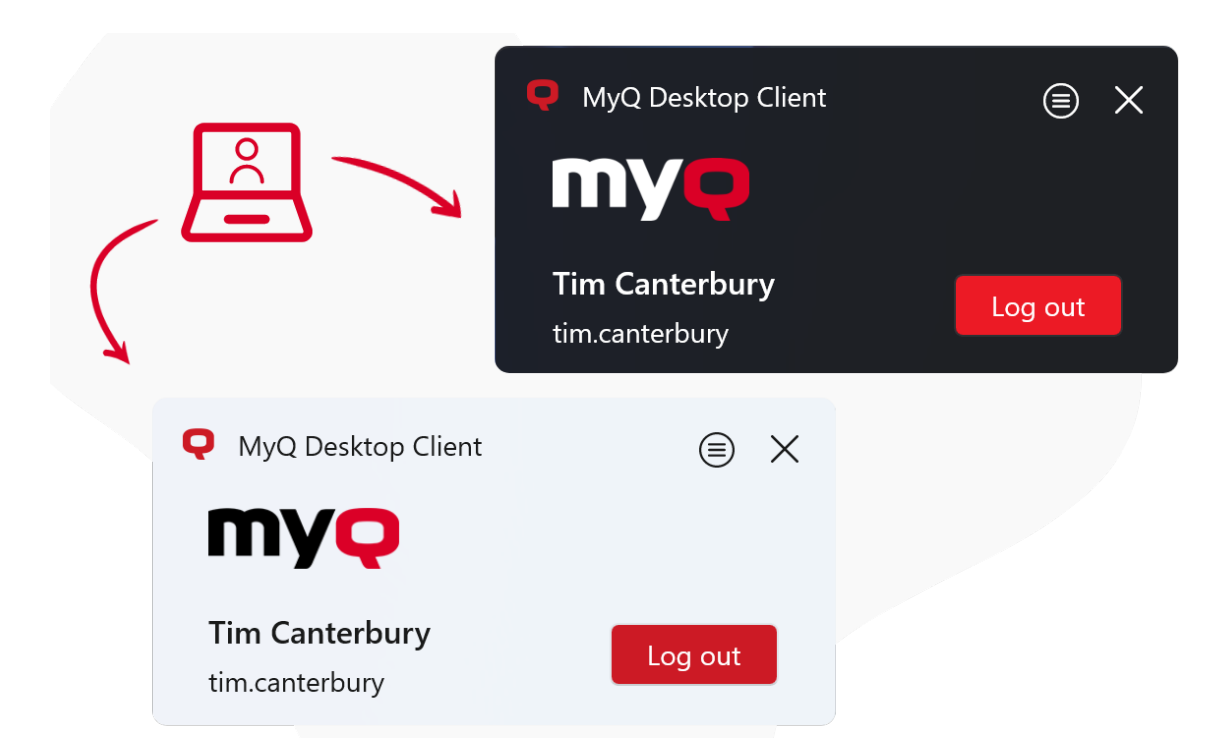

## 5 Print

#### 5.1 Printing Methods

Depending on the setup done by your MyQ administrator, there are multiple methods of printing, from several devices, with varying printing options.

- **Direct printing** This is the most basic method and works in the same way as common printing, where the job is sent directly to a selected printing device.
- **Pull Print printing** With this method, you can send a print job to be held on the MyQ server for as long as you need, and select from a number of printing devices where it can be printed. To print the job, you just need to authenticate yourself on the printing device terminal. After the authentication, the job is either immediately printed or displayed on the terminal touch panel, where you can manage it. Depending on the type and settings of the terminal, you might have either one, or both of these options. To use this method, an embedded terminal or a hardware terminal is required.
- The options mentioned above are dictated by the queue you use when printing. If you are not sure about which queue to use, ask your administrator.
  - **Delegated printing** The delegated printing feature is an extension of the pull print printing method that allows you to share your print jobs with a specified group of other users. These users can release the jobs on an embedded terminal in the same way they would release their own jobs.
  - Printing from email If this option is enabled by your administrator, you can print a document by attaching it to an email and sending it to a special email account dedicated to print. Jobs sent via email are limited to *500MB* per email message, all attachments included. In addition, you can change the print job parameters by adding keywords to the email subject. You can choose from the following keywords: *#color* (color print), *#mono* (monochrome print), *#duplex* (print on both sides of a paper), *#simplex* (print on one side of a paper), *#ecoon* (toner-save print mode on), *#ecooff* (toner-save print mode off). They can be used as any part of the subject and do not have to be separated. For example, an email with the *MyPrintJob #mono#duplex* subject will force the job to be printed in monochrome and duplex.
  - **Printing from the MyQ web user interface** If this option is enabled by your administrator, you can upload and print files directly in the MyQ web user interface.
  - **Printing from your mobile phone** You can print from your mobile phone using the MyQ X Mobile Client, the MyQ Mobile Printing Application, or via AirPrint and Mopria.

### 5.2 Easy Print

The **Easy Print** terminal action allows you to print files without sending them to MyQ first. These files can be printed from multiple destinations, such as several cloud storages, network drives, local drives, and your own default storage.

When Easy Print is used on the terminal, you are presented with a list of possible destinations associated with this action (this is skipped in case of a single destination). After the destination is selected you can select files for printing.

| $\leftarrow$ | user1                          |                                     |
|--------------|--------------------------------|-------------------------------------|
| $\sim$       | Go one folder up               | MyQ Basic Installation Guide 10.1 R |
|              | MyQ Epson Embedded Terminal 10 |                                     |

After pressing the print button, the files are downloaded from the destination to the server, processed through the default Easy Print queue, and released immediately to the printer without any further interaction. It is also possible to cancel the whole downloading and printing process. In this case, files that have already been downloaded, but not printed, are deleted from the server. Files that have already been printed remain on the server and it is possible to reprint them.

## 5.3 Easy Print from Local, Network, and Cloud Storage

Easy Print is a unique feature that allows users to select files from their available **local** and **network** folders or **straight from cloud services**, all directly on the device's Embedded Terminal.

This gives them the option to simply save the document in any of their available locations, come to the printer, and select this file for printing.

Allows for configuring multiple local, network, and cloud services to print from.

| MyQ                          | () |
|------------------------------|----|
| ← Easy Print                 |    |
| Cloud storage - Onedrive     |    |
| Cloud storage - Google Drive |    |
| Folder                       |    |
| User's storage               |    |

1 Select your cloud storage(MyQ HP Embedded Terminal 10.1)

Users can **browse** their **folders** and **files** right on the device and simply select a file to be printed immediately. Secure and quick way to print that requires very little configuration.

No need to transfer files from one place to another – print directly from wherever you already store your documents.

#### Alternatively:

If an admin has connected a cloud storage to **Easy Print**, but you have not yet connected your account, you can still use **Easy Print** with your connected cloud storage set as the destination.

An email will be sent to your email address allowing you to connect to a cloud storage, after which you will be able to use **Easy Print**.

| my <mark>q</mark>                                                                                                    |                                                                                                    |
|----------------------------------------------------------------------------------------------------|----------------------------------------------------------------------------------------------------|
| Storage is waiting to be connect<br>You attempted to use a terminal action connect                                                                             | ected with Google Drive.                                                                                                    |
| Connect yourself to use it for scanning and p                                                                                                    | rinting.                                                                                                    |
| Once connected, you will be able to utilize th<br>and printing available to you with this storage                                                              | e terminal actions for scanning<br>as a destination.                                                                                             |
| This email is valid for 24 hours. Note<br>download the scanned documents, you<br>environment of your organization from v<br>learn about how MyQ treats your da | that to connect your storage or<br>need to have access to the MyQ<br>vhere you are now. If you want to<br>ata, check our <u>privacy policy</u> . |
| Sent from I                                                                                                    | ИуQ                                                                                                    |

## 5.4 Print All

This action prints all jobs that are waiting in the queue in the Ready and Paused states.

### 5.4.1 Print All Jobs After Logging In

As an alternative to the **Print All** terminal action, you can use the **Print all jobs after logging in** feature. If enabled by the administrator, all your jobs are printed immediately once you log in to an embedded terminal. This way, you do not have to tap the **Print all** button to print the jobs.

If you don't want to immediately print all your jobs, you can disable the feature on the embedded terminal by tapping on the checkbox next to **Print all jobs after logging in**, before you log in.

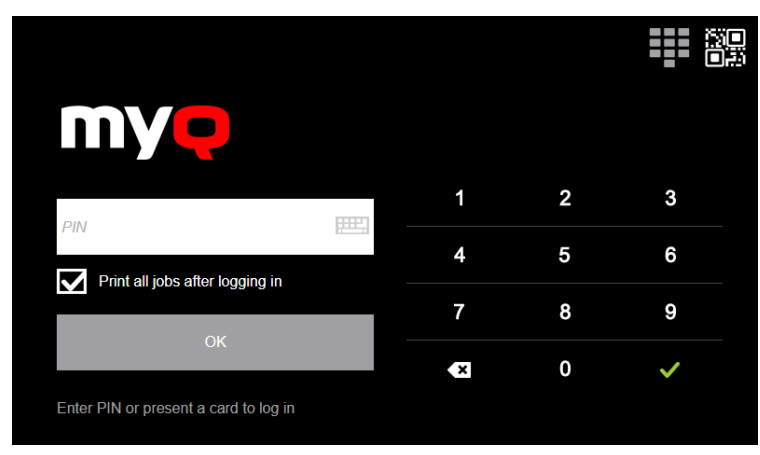

## 5.5 Standard Print Options

The supported print options are the following:

- Color mode: Color, Monochrome, Grayscale
- Pages: All pages, Custom (page range selection)
- Duplex (Print on both sides): Flip on Long Edge, Flip on Shoer Edge, None (Simplex)
- Page order: Front to back, Back to front
- Paper sizes: A3, A4, A5, B4, B5, Folio, Ledger, Legal, Letter, Statement, Other (any other unrecognized format)

(i) The available options and their names will also differ depending on the OS used and the application from which the user is printing. Some apps might always display some print options despite their lack of support in MyQ X, these will be ignored during processing and release.

| Microsoft Edge - Print | < → □                |  |  |  |  |
|------------------------|----------------------|--|--|--|--|
| Printer                |                      |  |  |  |  |
| IPPS Printer V         |                      |  |  |  |  |
| + Add a printer        |                      |  |  |  |  |
| Orientation            |                      |  |  |  |  |
| 🗅 Portrait 🗸           |                      |  |  |  |  |
| Copies                 |                      |  |  |  |  |
| 1 ^ ~                  |                      |  |  |  |  |
| Color mode             | NO preview available |  |  |  |  |
| Color ~                |                      |  |  |  |  |
| Pages                  |                      |  |  |  |  |
| All pages ~ ~          |                      |  |  |  |  |
| More settings          |                      |  |  |  |  |
|                        |                      |  |  |  |  |
|                        |                      |  |  |  |  |
|                        |                      |  |  |  |  |

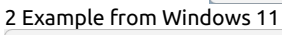

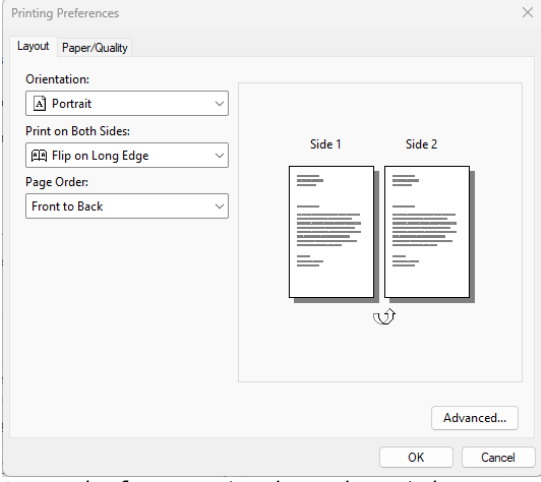

Printing Preferences × Layout Paper/Quality Color Black & White Color Color Advanced... OK Cancel

3 Example of More settings (Layout) on Windows 11

4 Example of More settings (Paper Quality) on Windows 11

| Microsoft IPP Class Driver Advanced Document Settings Paper/Output Paper Size: Letter Copy Count: <u>1 Copy</u> Document Options Color Printing Mode: <u>Color</u> Printer Features Output quality: <u>Normal</u> Stapling: <u>None</u> Hole punching: <u>None</u> OK Cancel | Microsoft IPP Class Driver Advanced Options                                                                                                    | $\times$ |
|----------------------------------------------------------------------------------------------------|----------------------------------------------------------------------------------------------------|----------|
| OK Cancel                                                                                                    | Microsoft IPP Class Driver Advanced Document Settings Paper/Output Paper Size: Letter Copy Count: <u>1 Copy</u> Color Printing Mode: <u>Color</u> Color Printer Features Output quality: <u>Normal</u> Stapling: <u>None</u> Hole punching: <u>None</u> |          |
|                                                                                                    | OK Cancel                                                                                                    |          |

| Microsoft IPP Class | Driver Advanced Doc | ument Settings |        |
|---------------------|---------------------|----------------|--------|
| Paper/Output        |                     |                |        |
| Paper Size:         | Letter 🗸            |                |        |
| Copy Count          | A3                  |                |        |
| 🖃 膭 Document Opti   | <b>≣</b> ] A4       |                |        |
| Color Printir       | ■ A5                |                |        |
| 🖮 🎢 Printer Featı   | B4 (JIS)            |                |        |
| Output o            | B5 (JIS)            |                |        |
| Stapling            | 🖂 Envelope B5       |                |        |
| Hole pu             | 📄 Legal             |                |        |
|                     | Letter              |                |        |
|                     | Statement           |                |        |
|                     |                     |                |        |
|                     |                     |                |        |
|                     |                     |                |        |
|                     |                     |                |        |
|                     |                     |                |        |
|                     |                     |                |        |
|                     |                     |                |        |
|                     |                     | ОК             | Cancel |
|                     |                     |                | Cancer |

### 5.5.1 Finishing Options

As mentioned previously, the support for advanced finishing parameters is limited. The IPPS currently supports Staple Yes (Auto) and No, and Hole punch Yes (Auto) and No.

When "Yes (Auto)" is selected, the final staple and punch positions will be determined by the device on which the job is eventually released. The default settings of the device will be used, based on the regional device settings and the installed finisher type.

| Microsoft IPP Class Driver Advanced Options                                                                                                    |               | ×      |
|----------------------------------------------------------------------------------------------------|---------------|--------|
| Microsoft IPP Class Driver Advanced Docum<br>Paper/Output<br>Paper Size: Letter<br>Copy Count: <u>1 Copy</u><br>Document Options<br>Color Printing Mode: <u>Color</u><br>Printer Features<br>Output quality: <u>Normal</u><br>Stapling: <u>None</u><br>Hole pun( None<br>Staple (auto) | nent Settings |        |
| (                                                                                                    | ОК            | Cancel |
| 7 Example of Stapling on Window                                                                                                    | vs 11         |        |

| Microsoft IPP Class Driver Advanced Options           | ×      |
|-------------------------------------------------------|--------|
| Hicrosoft IPP Class Driver Advanced Document Settings |        |
| Paper Size: Letter                                    |        |
| Copy Count: <u>1 Copy</u>                             |        |
| 🖻 膭 Document Options                                  |        |
| Color Printing Mode: <u>Color</u>                     |        |
| 🖶 🐔 Printer Features                                  |        |
| Output quality: <u>Normal</u>                         |        |
| Stapling: <u>None</u>                                 |        |
| Hole punching: None                                   |        |
| None                                                  |        |
|                                                       |        |
|                                                       |        |
|                                                       |        |
|                                                       |        |
|                                                       |        |
|                                                       |        |
|                                                       |        |
|                                                       |        |
| ОК                                                    | Cancel |

8 Example of Hole punching on Windows 11

#### 5.6 Secure Hold and Pull Print

With standard direct printing, a document sent to a printer is released right away. It leaves your computer and, in seconds or minutes, it's complete, lying on the printer. The **main benefit of direct print** can also be seen as **its biggest disadvantage**.

This is especially true in busy environments where there are constantly people walking up to printers, swiping cards, and printing.

If you've ever been in such an office, you probably know that it is no fun **when you direct-print your document** and before you get up to get it – someone's there, printing papers of their own, and walking away, **leafing through their – and your! – print**.

It can take just a couple of such incidents before you start asking whether this can be done better. Thankfully, it can. More **secure** and **attractive** options are unlocked when you use **MyQ X's Pull print**.

#### Hold Print

With Hold Print, the print job is not released immediately; it is **stored** instead, and **printed only after the owner of the job authenticates** on the printing device, preventing unattended documents from being left around the office.

#### Pull Print

With Pull Print, the job can be released not only on the device it was sent to, but on any capable device in your print system.

#### 5.6.1 Pull Print Benefits for Users

#### 🤗 Confidential Documents Secured

**Don't worry** that your print will get mixed up with someone else's documents.

**Reduce the risk** that your document will be seen or even taken by someone else.

#### Print to One System Printer

It can be this easy. Pull Print queue **requires only one system printer** installed on your computer, no matter how many printers you can release the job to.

#### 🖊 Change Print Options Anytime

It is also easy to **switch a color job to black & white**, set it to be printed **one-sided**, and **punch** or **staple** papers together if you need to – even after you send the document from your computer.

Simply do so from the device's Embedded Terminal on the **My jobs** screen.

#### **Flexible Printing Anywhere and Anytime**

You **do not need to go back to your desk** if you forget to print one form of many that you are now carrying to your accounting department. Just **send them in advance** and release them anytime and anywhere.

And what if you didn't send them to MyQ? You can do so, for example, from your phone with the MyQ X Mobile Client.

And what if you need to print something urgently, but the printing device in your department has just collapsed and doesn't want to work? You can simply **use a different one to print what you need**.

#### 🖹 🛯 Always Know What You are Printing

Seeing what exactly you are printing helps to sort your documents correctly and release only what you need right now.

The option to **preview your document on the embedded terminal's screen** is invaluable.

#### 5.6.2 Variety of Authentication Methods

Read more about it in the Sign-in Options guide.

:yellow\_star:

#### 5.7 Fallback Printing

The Fallback printing feature serves as an important backup tool in case of a server outage. Fallback printing means that when a job cannot be spooled to MyQ, the job is spooled to a specified network printer. This can be a printer that has to be specified by an IP address or a hostname, a preset printer, or a printer from a printer list.

Depending on the administrator's setup, you may encounter the following scenarios during a server outage:

#### Fallback printing disabled

If you want to print and the server is offline but fallback printing is disabled, the following message appears:

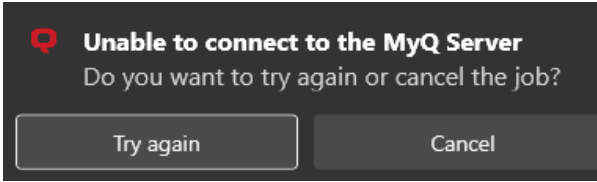

- Click **Try again** to check whether the server is now online.
- Click **Cancel** to delete the job, and click **Yes** in the next pop-up to confirm the deletion.

| Q | <b>Confirm job deleti</b><br>Are you sure you wa<br>Page" ? | <b>on</b><br>ant to delete the job "Test |
|---|-------------------------------------------------------------|------------------------------------------|
|   | Yes                                                         | No                                       |

#### Preset fallback printer

If you want to print and the server is offline, but your admin has set up a fallback printer, the job is automatically sent to that specified printer. Once the job is printed, the following message is displayed:

| Job was printed at the fallback printer   | 7   |
|-------------------------------------------|-----|
| Failed to send the job to the MyQ Server; | ~~~ |
| the job was sent to your fallback printer |     |
| 10.14.4.18                                |     |
|                                           |     |

#### Select a fallback printer from a list

If you want to print and the server is offline, a pop-up with a list of printers to choose from is displayed:

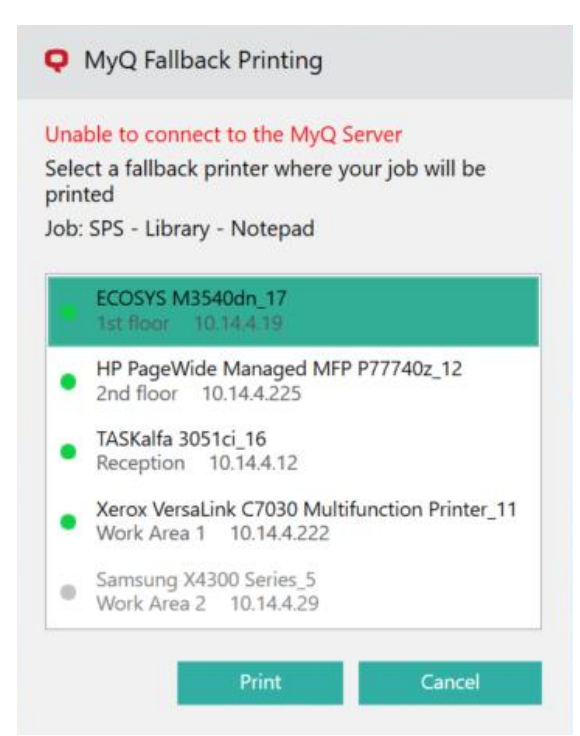

Select a printer from the list, and click **Print**. The job is printed and the following message is displayed, after which the job is deleted.

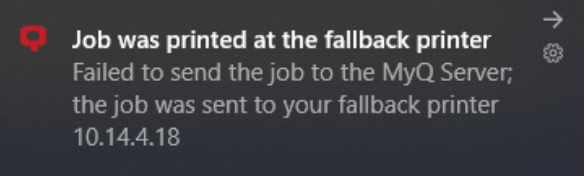

In case the job cannot be printed at the selected fallback printer, the following message is displayed:

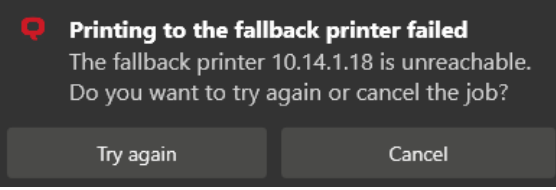

- Click **Try again** to return to the fallback printers list, to try another printer.
- Click **Cancel** to delete the job, and click **Yes** to confirm the job deletion.

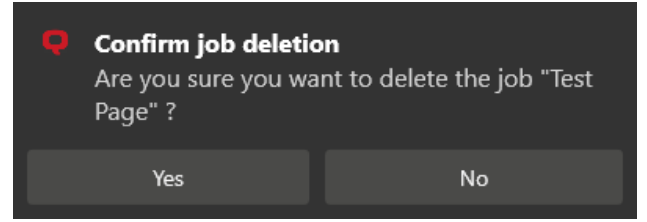

Type the IP address

If you want to print and the server is offline, and the admin has set up typing the fallback printer's IP address as the Fallback Printing option, a pop-up with job specifications and a field for entering an IP address/hostname is displayed:

| Q MyQ Falls                                            | oack Printing                             |                  |
|--------------------------------------------------------|-------------------------------------------|------------------|
| Unable to conr                                         | nect to the MyQ S                         | Server           |
| Type a printer<br>job will be prin<br>Job: SPS - Libra | IP address or hos<br>ted<br>ary - Notepad | tname where your |
| 10.14.5.133                                            |                                           |                  |
|                                                        | Print                                     | Cancel           |

Enter the printer's IP address or hostname, and click **Print**. The job is printed and the following message is displayed, after which the job is deleted.

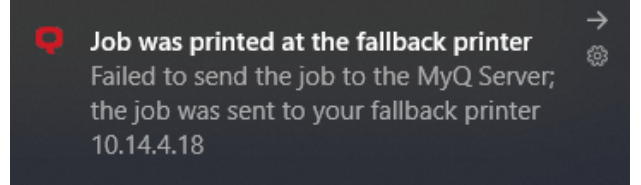

In case the job cannot be printed at the selected fallback printer, the following message is displayed:

| Printing to the fall<br>The fallback printer<br>Do you want to try a | <b>back printer failed</b><br>10.14.1.18 is unreachable.<br>again or cancel the job? |
|----------------------------------------------------------------------|--------------------------------------------------------------------------------------|
| Try again                                                            | Cancel                                                                               |
|                                                                      |                                                                                      |

- Click **Try again** to return to the fallback printers list, to try another printer.
- Click **Cancel** to delete the job, and click **Yes** to confirm the job deletion.

| Confirm job dele<br>Are you sure you v<br>Page" ? | <b>tion</b><br>want to delete the job "Test |
|---------------------------------------------------|---------------------------------------------|
| Yes                                               | No                                          |
|                                                   |                                             |

#### 5.8 Eco-Friendly Printing

It's no longer news that in current times, we are all striving to be more environmentally friendly. Your administrator may well enact policies in your printing environment to help achieve this goal, but you as an end user can also make decisions which will benefit the environment, and, as a bonus, normally save your organization money.

Follow the recommendations here to environmentally optimize your printing settings and procedure.

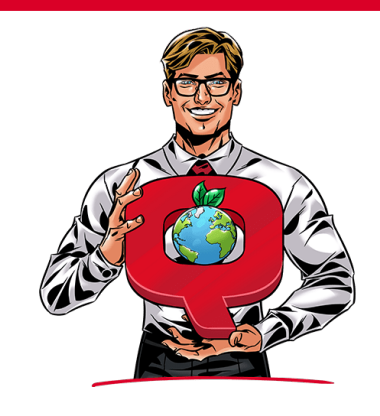

### 5.8.1 Does it need to be printed?

Unsurprisingly, the first consideration when practicing eco-friendly printing, is whether or not a document needs to be printed at all. Your MyQ embedded terminal may (depending on settings dictated by your administrator) display the cost of a job before you print it. Generally, the financial cost of a job correlates closely to its environmental impact and can help you decide if it is worth printing.

Similarly, when making copies, consider if you could instead scan a document and send digital files to the intended recipients. In most modern workplaces, laptops and projector screens are present in enough situations that a digital document is as convenient as a hard copy.

## 5.8.2 Are my print settings optimized for environmentally friendly printing?

Once you've determined that a print job is necessary, there are several printing options you can select that lower the environmental impact of the job.

- Color vs. B&W color printing users more toner overall, so as a rule monochrome or black & white printing is always more environmentally friendly. If your original document is already in monochrome, be sure to select B&W printing, to prevent color toner from being used unnecessarily.
- **Duplex vs. Simplex** these terms refer to if a document is printed on one (simplex) or both (duplex) sides of a paper. Naturally, duplex printing uses less paper, and is more environmentally friendly.
- **Toner saving mode** this is a built-in option, sometimes called **Eco mode** which prints your document using less toner. Pages printed in this mode will appear somewhat lighter or faded, so it may not be suitable in all situations, however, text printed in this mode will still be perfectly legible for most people.

Your administrator may have implemented interactive notifications, so that when you send a job to print in a way which is not environmentally optimized, you will receive a prompt. For example, when printing a document of over 10 pages, you might be prompted to switch to duplex printing. Accepting the suggestions in these prompts is an easy way to make your printing greener.

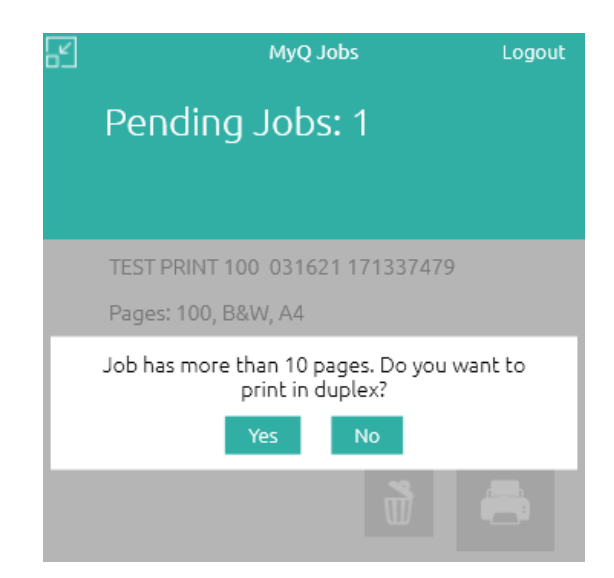

## 5.8.3 Am I printing in a way that reduces wastage?

Aside from choosing the optimal eco-friendly settings for your print jobs, there's more you can do to reduce error when printing and prevent wastage.

#### **Choose Pull Print over Direct Print**

It's a simple fact that in a busy and complex environment, direct printing can result in wastage. If you don't immediately collect your printed documents, they can be misplaced or erroneously picked-up by someone else.

Choosing Pull Print prevents this issue. After initiating a print from your computer or mobile phone, you must go to the embedded terminal of a suitable printer and validate yourself (for example, enter your PIN or swipe your ID card) before the document will print. This ensures you are able to collect your documents immediately, preventing any need to re-print lost papers.

#### **Utilize Job Preview**

MyQ offers multiple opportunities to preview your documents before they are printed, in the Web Interface, the Mobile Client, and on Embedded Terminals themselves. Always preview your documents before printing, to ensure they are correctly configured, lessening the chance of errors that necessitate re-printing.

#### 5.8.4 How high is my environmental impact?

| Environmental Impact |          |               |
|----------------------|----------|---------------|
| Trees:               | \$       | 10            |
| CO2:                 | <b>6</b> | 1058.2 kg     |
| Energy:              | Ş        | 3.999 MWh     |
|                      | Sin      | ce 14/07/2023 |

By default, you will see an **Environmental Impact Widget** on the **Home** page of your MyQ Web Interface. This widget helps to estimate the cost of your printed jobs in **Trees**, **CO**<sup>2</sup>, and **Energy**.

Keeping an eye on this widget is a great way to monitor how eco-friendly your

printing is and can help you remember to implement the suggestions above.

## 6.1 Easy Scan

Easy Scan allows you to scan with a single touch. After you tap this action, the page is immediately scanned to a predefined destination. Your administrator can define multiple destinations where the scanned document can be sent to by setting up multiple Easy Scan actions (e.g. *Easy Scan to Email, Easy Scan to Folder, Easy Scan to OneDrive*, etc.).

Once your administrator has defined destinations you can use for Easy Scan, you will see these destinations listed on the **Home** screen of your MyQ Web Interface, indicating whether or not the storage location is **Connected**. If the location is not yet connected, simply click **Connect** and follow the prompts to enter the storage's password and complete the connection.

#### Alternatively:

If your admin has connected a storage destination to **Easy Scan**, but you have not yet connected your personal account by entering a password, you can still use **Easy Scan** with this storage set as the destination.

An email will be sent to your email address allowing you to connect to the destination, after which your scanned document/s will be delivered there. This email is valid for 24 hours after the scan has taken place. This email also contains a secure link to directly download the scanned document/s.

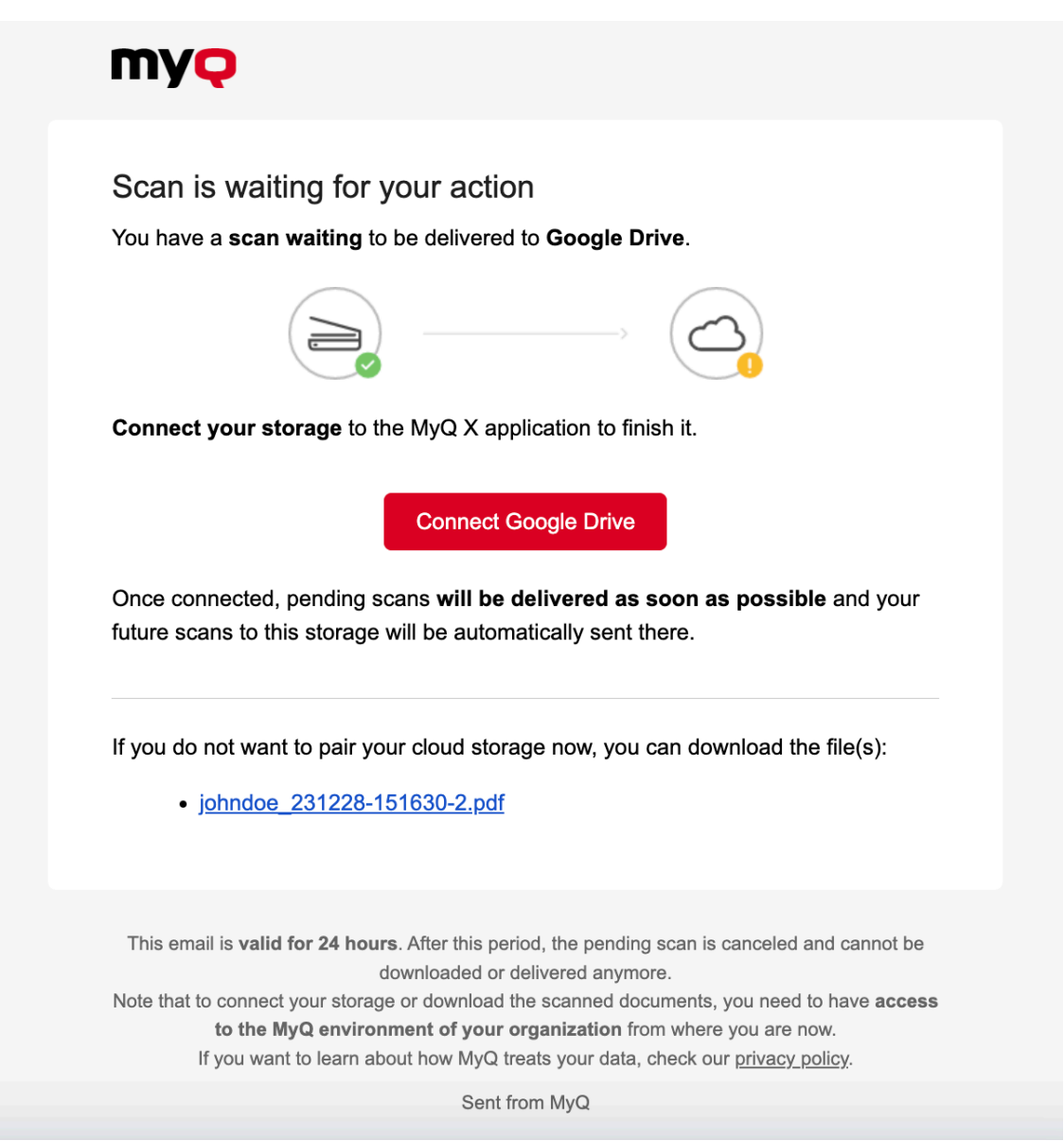

The administrator can also set the scan's parameters and may allow you to change them before scanning.

Some parameters (e.g. resolution, color) significantly influence the scanned file's size. For example, a combination of higher resolution and full color will dramatically increase the file size.
|   | Easy Scan – Folder     |   |     |
|---|------------------------|---|-----|
| * | Resolution<br>300 dpi  | > |     |
|   | Color<br>Color         | 6 |     |
| * | Format<br>PDF          | 6 | 1/3 |
| * | Duplex<br>Single Sided | 6 | O   |
|   | Continuous scan        | 0 |     |

\* Enabled

#### Easy Scan Parameters

Each parameter has a *Default* option. If selected, the actual values are taken from the default scan settings of the printing device.

- **Resolution** The outgoing file's resolution. You can select from the following options:
  - ° 100 dpi
  - 200 dpi
  - 300 dpi
  - 400 dpi
  - ° 600 dpi
  - 1200 dpi
  - Default
- **Color** The outgoing file's color scale. You can select from the following options:
  - Color
  - Grayscale
  - B&W (two tones)
  - Automatic
  - Default
- Format The outgoing file's format. You can select from the following options:
  - PDF
  - JPEG
  - TIFF
  - ° XPS
  - HCPDF
  - Default
- Duplex Simplex and Duplex scanning options. You can select from the following:

   Single Sided

Scan

- Duplex binding on top
- Duplex binding on side
- Booklet binding on left
- Booklet binding on right
- Default

| Duplex                     |     |
|----------------------------|-----|
| Single Sided               |     |
| Duplex - binding on top    |     |
| Duplex - binding on side   | 1/1 |
| Booklet - binding on left  |     |
| Booklet - binding on right |     |

 Continuous scan - With the continuous scan option *Enabled*, scan jobs are not sent until **Done** is tapped. After clicking **Scan**, the printing device scans another page.

| Continuous Scan |        |
|-----------------|--------|
| Next            | Finish |
|                 |        |

You can select from the following:

- Disabled
- Enabled
- Default
- Scan separation If a document with multiple pages is scanned, scanned pages can be stored either separately (each page in a separate file) or all together in one file. You can select from the following options:
  - All pages together
  - Separate each page
  - Default

- **Original Image** Determines the way in which the printing device is going to process the scanned page. You can select from the following options:
  - Text + Photo
  - Photo
  - Text
  - Default
- **Original Orientation** Determines the scanned page's orientation in the outgoing file. The paper's position is relative to the person standing at the printing device. You can select from the following options:
  - Top Edge on Top: The page is displayed in a horizontal position (top edge of the page opposite to the person)
  - Top Edge on Left: The page is displayed in a vertical position (top edge of the page on the left hand side of the person)
  - Default
- **Density** The picture's density in the outgoing file. The higher it is, the darker the resulting picture is. You can select from the following options:
  - Automatic
  - Lowest
  - Lower
  - $\circ$  Low
  - Normal
  - High
  - Higher
  - Highest
  - Default
- **Size** The scanned output's size. This determines the size of the scanning area, therefore it should correspond to the actual size of the scanned paper. You can select from the following options:
  - Automatic
  - A3
  - ° A4
  - A5
  - A6
  - Folio
  - Ledger
  - Letter
  - Legal
  - Oficio II
  - Statement
  - Default
- **Skip blank pages** With this parameter, you can choose to skip blank pages in the scanned document. You can select from the following options:
  - Default
  - Yes
  - ° No

### 6.2 Single vs. Multiple Scan Destinations

Easy Scan can have multiple destinations to which the document is sent, which in addition can be a combination of multiple destination types. You can process and send a scan to a folder and a specific email address, or to your email address and your personal cloud storage. Any combination of the locations supported by MyQ is available.

Some of the available destinations include:

- **Folder**: A specific predefined folder or a choice of folders that can be browsed.
- **User's scan storage**: The scanned document is stored in the scan storage set in your MyQ user information.
- User's email: The scanned document is sent to your email address.
- Secured Link: A unique MyQ feature, where you receive a link via email to download the scanned document or can simply download it from their MyQ web interface. Another use of this feature can be important in an environment where the IT department has a set limit for email attachments; if this feature is set and the email attachment exceeds this limit, the scan is delivered as a secure link.

- Email: The scanned document is sent to multiple recipients with a predefined or variable email subject & message.
- Cloud storage: The scanned document can be sent to the most used cloud storages available: OneDrive, OneDrive Business, Google Drive, http://Box.com, Dropbox, SharePoint Online, and Amazon S3.
- A custom destination, FTP, and Fax Servers are offered as additional possibilities to cover business needs for IT teams.

### 6.3 Native Panel Scanning

If you see the option Panel Scan on your terminal, you can click it to use the built-in scanning feature of the machine instead of the MyQ embedded terminal.

# 7 Сору

# 7.1 Easy Copy

With our Easy Copy feature, you do not have to go to the often complicated and confusing copy screen of the printing device — you can copy directly from the MyQ terminal home screen with a single touch. After tapping the Easy Copy button, MyQ can simply proceed with copying using the default settings of the printing device, or you can modify the Easy Copy parameters before copying.

All parameters are dependent on the particular printing device type and the administrator's setup. Therefore, some values might not be available.

## 7.2 ID Card Copy

By tapping this action, you can create a copy where both sides of an ID card are printed on a single page.

You can set the following parameters:

- Copies Number of printed copies.
- Color Select from color, monochrome or grayscale.

# 8 Fax

# 8.1 Easy Fax

With the Easy Fax feature, you can fax your scanned documents in just two steps; all you need to do is tap the Easy Fax button on the embedded terminal, and then type the fax number (or if available, select the fax destination from the list).

# 9 Panel Actions

A panel is the menu you see on the physical printer. See the examples below.

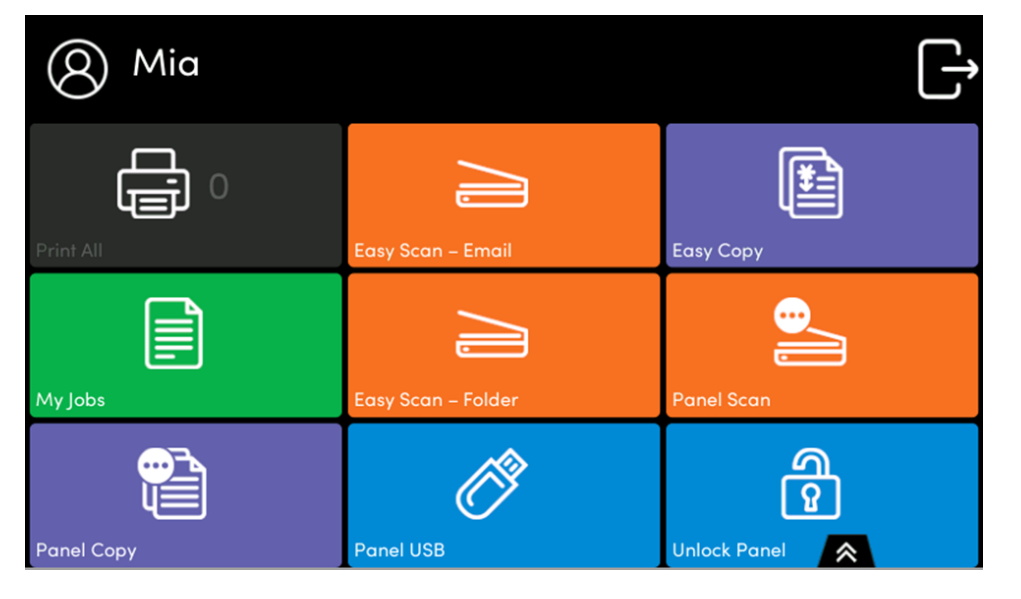

### 9.1 Unlock Panel

Unlocks the printing device's panel and opens the native device screen.

### 9.2 Panel Copy

Opens the printing device's copy screen.

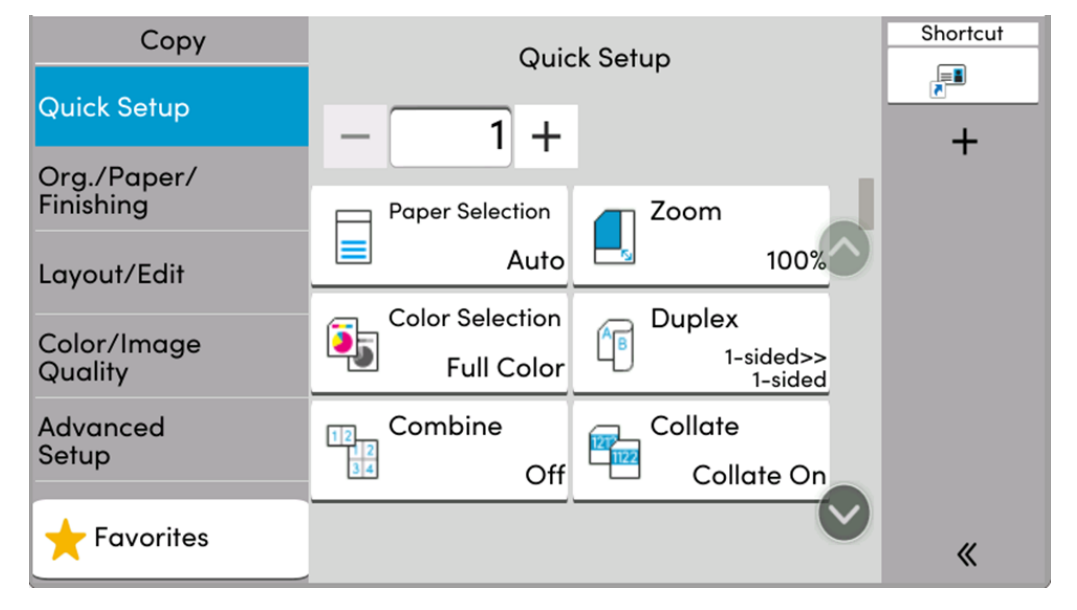

# 9.3 Panel Scan

Opens the printing device's scan screen.

Depending on the device, and the administrator's setup, you can automatically send scanned documents to a specified folder, or your email using the **Scan to Me** feature.

| Send                                    |                                      | Shortcut |
|-----------------------------------------|--------------------------------------|----------|
| Destingtion                             | Destination                          |          |
| Destination                             | Preview Dest. 0                      | +        |
| Quick Setup                             |                                      |          |
| Org /Send                               | Enter destination +                  |          |
| Data Format                             | Address Book Dest.<br>History Recall |          |
| Color/Image<br>Quality                  | Send to Me<br>(Email)                |          |
| Advanced<br>Setup One-Touch Destination |                                      |          |
|                                         |                                      |          |
| ★ Favorites                             |                                      | <b>«</b> |

### 9.4 Panel USB

Opens the printing device's USB screen.

|       | USB Drive              |                              |        |               |             |                 |         |   |              |
|-------|------------------------|------------------------------|--------|---------------|-------------|-----------------|---------|---|--------------|
| Store | <b>↓</b><br>■<br>e Fil | e Print Dele                 | te Ne  | +<br>w Folder | Remove USB  | (i)<br>USB Info |         |   |              |
|       |                        | Name                         | ^      | Dat           | te and Time | e 🔨             | Size    |   | $\wedge$     |
| Ē     |                        | System Volume<br>Information |        | 0             | 9/01/2024 1 | 1:32            |         |   |              |
|       |                        | doc0133292024090<br>4.pdf    | 608532 | 06            | 6/09/2024 0 | 8:53            | 1.0MB   |   | V            |
|       |                        | doc0133302024090<br>2.pdf    | 608534 | 06            | 6/09/2024 0 | 8:53            | 997.0KB |   |              |
|       | Ē                      | doc01333120240906<br>0.pdf   | 608535 | 06            | 6/09/2024 0 | 8:53            | 816.0KB |   |              |
|       | Ē                      | doc01333220240906<br>1.pdf   | 608540 | 06            | 6/09/2024 0 | 8:54            | 819.0KB | • | $\checkmark$ |

# 10 USB Actions

# 10.1 USB Print

Opens the printing device's USB screen, where you can print files from a USB drive.

## 10.2 USB Scan

Opens the printing device's USB screen, where you can scan to a USB drive.

# 11 External Workflow

By tapping this terminal action, you are connected to external providers of workflows, such as ScannerVision. The workflow ensures that you perform certain predefined actions before your document is scanned.

An external workflow enables a connection to external providers such as ScannerVision. The workflow is based on existing scan profile workflows, while the processing is moved to an external server rather than MyQ.

The external workflow can provide the embedded terminal with scan settings, and metadata that need to be filled in before scan execution.

| Select a workflow |     |
|-------------------|-----|
| Workflow A        |     |
| Workflow B        | 0   |
|                   | 1/1 |
|                   |     |

# 12 Administrative Actions

## 12.1 Using Folders

Terminal actions can be put into folders. Folders can be used to optimize the layout of the terminal screen or to enable access to a larger number of actions. For example, your administrator can place multiple Easy Scan actions with different destinations into one Easy Scan folder.

Tapping a Folder action shows you the terminal actions within the folder.

# 12.2 Application

The **Application** terminal action enables you to directly access a third-party application.

The application's name and purpose depend on your administrator.

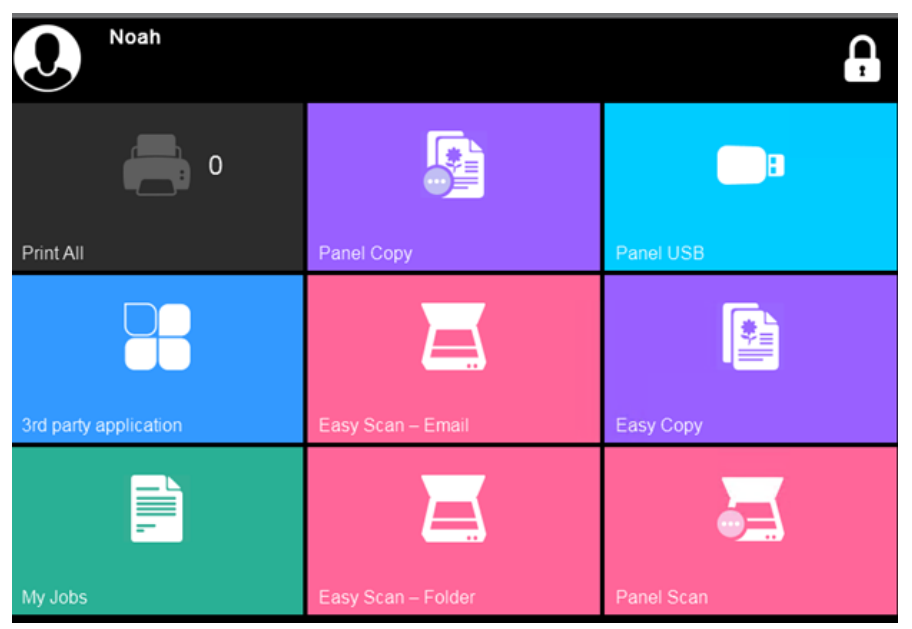

## 12.3 Change Your Account Information

### 12.3.1 Account Information

You can change your account information based on your permissions. To do so, go to the **User Profile** widget on your **Dashboard** and click **Edit**.

| User Profile       |                  |
|--------------------|------------------|
| User name:         | tim              |
| Full name:         | Tim Canterbury   |
| Email:             | -                |
| Default language:  | -                |
| 🖉 Edit 🥑 Set Passw | ord Generate PIN |

Make your changes and then click **Save**.

| User profile settings ×                                  |                            |  |  |  |  |  |
|----------------------------------------------------------|----------------------------|--|--|--|--|--|
| Setting user profile details for the user Tim Canterbury |                            |  |  |  |  |  |
| User name:                                               | tim                        |  |  |  |  |  |
| Full name:                                               | Tim Canterbury             |  |  |  |  |  |
| Email:                                                   |                            |  |  |  |  |  |
| Default language:                                        | English (United Kingdom) 🗸 |  |  |  |  |  |
| Delegates:                                               | ~                          |  |  |  |  |  |
|                                                          | Save Cancel                |  |  |  |  |  |

### 12.3.2 Set Password

To set up a new password, click **Set Password**.

| User Profile       |                   |
|--------------------|-------------------|
| User name:         | tim               |
| Full name:         | Tim Canterbury    |
| Email:             | -                 |
| Default language:  | <u> </u>          |
| 🖉 Edit 🔗 Set Passv | rord Generate PIN |

Set your new password and confirm it, then click **OK**.

| Password change           |                                                   | × |
|---------------------------|---------------------------------------------------|---|
| Setting a new password fo | or the user Tim Canterbury                        |   |
| Password:                 |                                                   |   |
| Confirm password:         |                                                   |   |
|                           | At least 8 characters                             |   |
|                           | The password must follow 2 of 4 rules:            |   |
|                           | At least one upper-case letter                    |   |
|                           | At least one lower-case letter                    |   |
|                           | At least one number                               |   |
|                           | At least one special (non-alphanumeric) character |   |
|                           | Cancel                                            |   |

### 12.3.3 Generate PIN

To generate a new PIN, click **Generate PIN**.

| User Profile       |                   |
|--------------------|-------------------|
| User name:         | tim               |
| Full name:         | Tim Canterbury    |
| Email:             | -                 |
| Default language:  | -                 |
| 🖉 Edit 🧭 Set Passw | vord Generate PIN |

Confirm by clicking **Yes** in the pop-up window.

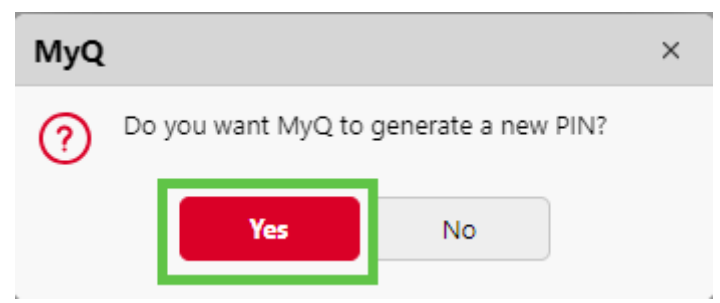

Then you will receive the new PIN to your email address.

## 12.4 Register an ID Card

After tapping this action, the ID Card registration screen opens and you can register your card by swiping it on the card reader. After swiping your card, use your login credentials to connect the card to your account.

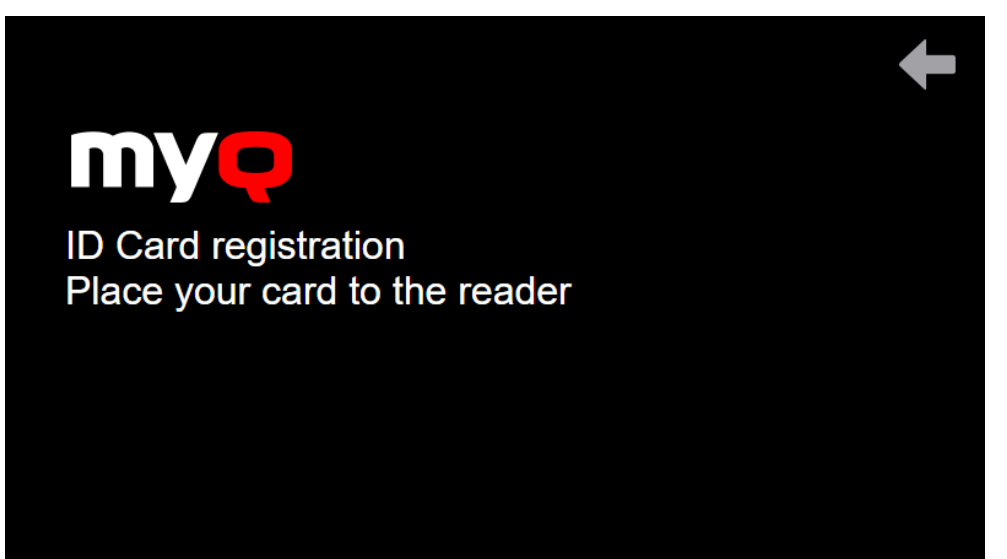

# 13 Home Dashboard

Once you successfully log in to the MyQ Web User Interface, you are on the **Home** dashboard of your MyQ account, where you can edit your account, and quickly access the main settings and features.

Additional tabs with settings can be accessed via the **MyQ** menu at the upper-left corner of the page.

|                                                                                | 🎜 Refresh 🐵 Tools 🗸 🌓 Theme 🗸 🕞 Log out                             |
|--------------------------------------------------------------------------------|---------------------------------------------------------------------|
| User Profile                                                                   | MyQ X Mobile Client                                                 |
| User name: tim<br>Full name: Tim Canterbury<br>Email: -<br>Default language: - | Scan the QR code via MyQ X Mobile Client to connect to this server. |
| Jobs                                                                           |                                                                     |
| Ready jobs: 0                                                                  | Download the MyQ X Mobile Client                                    |
| Favorite jobs: 0                                                               |                                                                     |
| Failed jobs: 0                                                                 |                                                                     |
| Scanned Documents                                                              |                                                                     |
| The list is empty                                                              |                                                                     |

## 13.1 Widgets

\_\_\_\_

Depending on the actual setup of the MyQ printing environment, you can view the following widgets:

- User Profile: Here you can edit your MyQ profile, set a new password, generate a new PIN, delete all your ID cards, and manage your personal queues.
- **Jobs**: This is an overview the number of your ready, paused, favorite, and failed jobs. Clicking on each of the links takes you to the **Jobs** overview tab.
- **Scanned Documents**: Here you can see links to your scanned documents that are stored on the MyQ server. These are scanned documents that were too large to be sent via email.
- **Cloud Storage**: This is a list of your available cloud storages. If they are not connected, you can click **Connect** and follow the connection instructions depending on the cloud storage type.
- **Credit**: Here you can check your current amount of credit, recharge your credit, and open the **Credit statement** tab that contains information about your credit history.
- **Quota**: Here you can check your current quotas and their related information.
- (i) The Credit and Quota widgets may not be available, based on your configuration.
  - **MyQ X Mobile Client**: You can scan the displayed QR code via MyQ X Mobile Client to connect your app to the MyQ server. There is also a link to download the actual app if you don't have it.

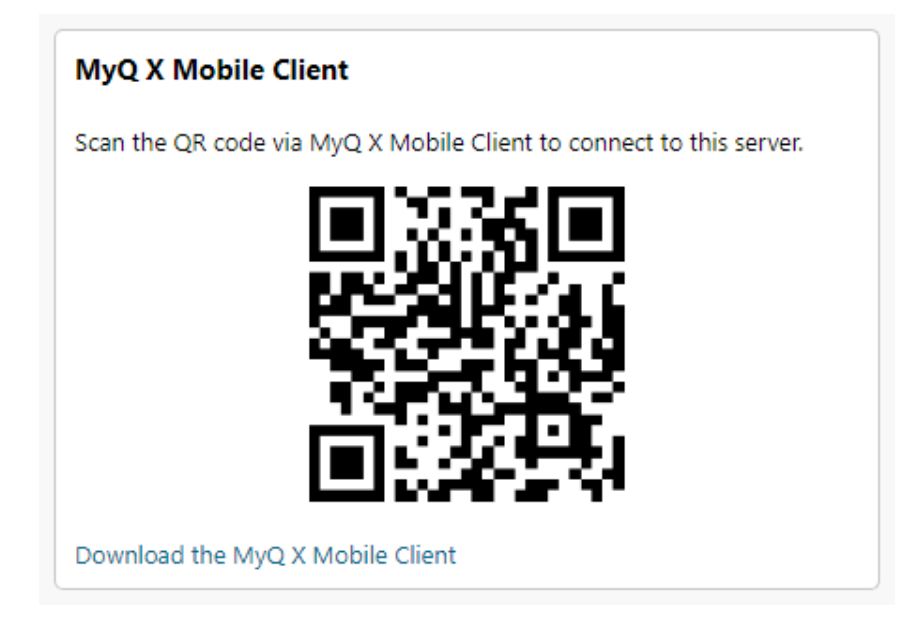

# 13.2 Add a Widget

To add a new widget:

1. Click Tools then Add Widget.

| ≡ <b>my</b> Q | Home |
|---------------|------|
|---------------|------|

|                                       | 📿 Refresh                        | 😇 Tools 🗸 🌓 Theme 🗸 📴 Log out      |
|---------------------------------------|----------------------------------|------------------------------------|
| User Profile                          | MyQ X Mobile Client              | Add Widget  Restore Default Layout |
| Full name: Tim Canterbury<br>Email: - |                                  |                                    |
| Default language: -                   | 12:3:3:3<br>12:3:3:1             |                                    |
| Jobs<br>Ready jobs: 0                 | Download the MyQ X Mobile Client |                                    |

2. Select the widget you want to add and click **OK**.

| Add Widget                                             | × |
|--------------------------------------------------------|---|
| Widget: Cloud Storage<br>Credit<br>Jobs<br>Quick Links |   |
| MyQ X Mobile Client                                    |   |
| <ul> <li>Quota</li> </ul>                              |   |
| Scanned Documents                                      |   |
| User Profile                                           |   |
| <ul> <li>ОК</li> <li>Cancel</li> </ul>                 |   |

# 13.3 Delete a Widget

To delete a widget:

1. Click the **Actions** button and then **Remove**.

| Quota             |                                     | MyQ X M  |
|-------------------|-------------------------------------|----------|
| Test              |                                     | 🖉 Edit , |
| Print&Copy total: | 100000 remaining (0 of 100000 used) | 🕞 Remove |
| Print&Copy color: | 89000 remaining (0 of 89000 used)   |          |
| Print&Copy mono:  | 76000 remaining (0 of 76000 used)   |          |
| Renewal:          | in 19 days                          |          |
|                   |                                     |          |

# 14 Jobs

To see the **Jobs**:

• In the main menu, select Jobs.

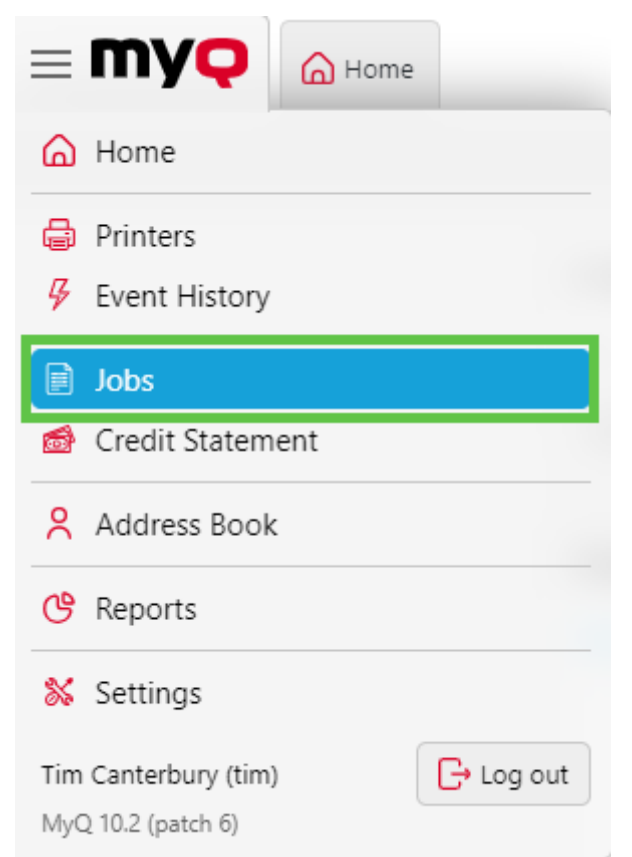

Depending on your user rights, here you can see all the details about your jobs and all the jobs. You can see the job's **Status**, **Name**, **Size**, **Owner**, **Received**, **Queue**, **Computer**, **B&W total**, **Color total**, **Copies**, and **Printed date**.

You can filter the jobs by the following parameters:

- Ready
- Paused
- Printed
- Favorite
- Failed jobs
- Deleted
- All

| ≡ <b>my</b> Q | 🛆 Home | Jobs    |          |                   |                  |           |                              |            |           |              |
|---------------|--------|---------|----------|-------------------|------------------|-----------|------------------------------|------------|-----------|--------------|
| 📄 Jobs        |        | C Ready |          |                   |                  | 🗟 Preview | $\frac{1}{2}$ Actions $\sim$ | 🔁 Tools 🗸  | 📿 Refresh | Q Search     |
| 🗸 🛅 My jobs   |        | Status  | 🔂 🖻 Name | Size Owner        | Received ~ Queue | Computer  | B&W total C                  | olor total | Copies    | Printed date |
| D Ready       |        |         |          |                   |                  |           |                              |            |           |              |
| Paused        |        |         |          | The list is empty |                  |           |                              |            |           |              |
| 🕚 Printed     |        |         |          |                   |                  |           |                              |            |           |              |
| 😭 Favorite    |        |         |          |                   |                  |           |                              |            |           |              |
| 🗥 Failed jobs |        |         |          |                   |                  |           |                              |            |           |              |
| 间 Deleted     |        |         |          |                   |                  |           |                              |            |           |              |
| Q All         |        |         |          |                   |                  |           |                              |            |           |              |
| 🗸 🛅 All jobs  |        |         |          |                   |                  |           |                              |            |           |              |
| D Ready       |        |         |          |                   |                  |           |                              |            |           |              |
| 0 Paused      |        |         |          |                   |                  |           |                              |            |           |              |
| 🕚 Printed     |        |         |          |                   |                  |           |                              |            |           |              |
| 😭 Favorite    |        |         |          |                   |                  |           |                              |            |           |              |
| 🗥 Failed jobs |        |         |          |                   |                  |           |                              |            |           |              |
| 🔟 Deleted     |        |         |          |                   |                  |           |                              |            |           |              |
| Q All         |        |         |          |                   |                  |           |                              |            |           |              |

Also, under **Tools**, you can edit the columns, double the header height, restore the default layout, or save it as CSV.

| e  | Tools 🗸 📿 Refresh 🔍 S  | e |
|----|------------------------|---|
| le | Select All Ctrl+A      | r |
|    | Edit Columns           |   |
|    | Double Header Height   |   |
|    | Restore Default Layout |   |
|    | Save as CSV            |   |

For more information on jobs, see Jobs Tab and My Jobs on the Embedded Terminal.

#### 14.1 Jobs Tab

(i) Depending on your user rights, you can see only your jobs, the jobs of another user who set you as a delegate or all user jobs.

You can open the **Jobs** overview tab from the **Home** dashboard in three ways:

- 1. Click **Jobs** on the **Quick links** widget.
- 2. Click on the MyQ menu, and select Jobs.
- 3. Click on the Ready, Paused, Favorite, or Failed jobs links on the Jobs widget.

On the list of jobs on the **Jobs** overview tab, you can see all your print jobs and information about them.

On the left side of the **Jobs** tab, you can see the **All jobs** drop-down menu. On the menu you can select from the following options:

- **Ready** Displays jobs ready to print, meaning that the job has been placed on a print queue and is waiting for you to authorize it, or for preceding jobs to finish.
- **Paused** Displays paused jobs, meaning that the job has been paused by you or, automatically, by the MyQ system.
- **Printed** Displays printed jobs, meaning that the job has been printed and is stored on the MyQ server.
- **Favorite** Displays favorite jobs. All print jobs, except for the deleted ones, can be marked as **Favorite**.
- **Failed jobs** Displays failed jobs. The job was either not parsed correctly, failed to be processed or had no metadata (not allowed) and failed to be printed.
- **Deleted** Displays deleted jobs, meaning that the job has been deleted from the MyQ server.
- All Displays all jobs.

To open a print job properties panel, double-click the job on the list (or select the job, then click **Actions** on the toolbar above, and then click **Edit** in the job action dialog box). The panel opens on the right side of the screen.

On the panel, you can see general information about the print job, such as its name and ID, size, its author and the IP address of the author's computer. If the **Jobs Parser** tool is used on the MyQ server, you can see additional data such as the B&W total, color copies, number of copies, paper format, duplex, toner saving, staple, punch, the printer language used, and the price of the job.

You can also change the print job's **Owner** and **Project** in their respective fields. Only an administrator or user group leaders can change the owner of a print job. If you change the job owner, the new owner has to have access rights to the current queue and project. If you change the project, the current job owner has to have access rights to the new project.

To delete selected jobs:

- 1. On the jobs list, select the jobs that you want to delete, and then click **Actions**.
- 2. In the Actions drop-down, select **Delete**. You can find the deleted jobs on the **Deleted** jobs list.

The jobs can be previewed before printing.

To preview a print job, select the job on the tab and click **Preview** at the left side of the toolbar. (Or right-click the job, and then click **Preview** on the shortcut menu.)

### 14.1.1 Directly Upload and Print Files

If enabled by your administrator, you have the option to upload files directly on the web user interface and print them. The files are automatically assigned to the **Email\_Web** queue and can be printed only on printing devices assigned to this queue.

To upload a file:

- click the **Print File** button on the toolbar in the **Jobs** tab.
- or click the **Print File** button in the **Jobs** widget, in the **Home** dashboard.

| Jobs           |    |
|----------------|----|
| Ready jobs:    | 0  |
| Paused jobs:   | 0  |
| Favorite jobs: | 0  |
| Failed jobs:   | 11 |

The Print File options window opens with the following fields:

- **File** Browse for the file you want to upload, select it, and click **Open**. The supported file formats are: *pdf*, *bmp*, *jfif*, *jpe*, *jpg*, *mime*, *myqurl*, *png*, *tif*, *tiff*, *txt*, *urf*. The maximum size is *120.00MB*.
- **Project** Only visible if project accounting is enabled on the server. Select a project from the drop-down.
- **Color** Select if you want the job to be printed in *Color* or *B&W*.
- **Print grayscale with black toner** Mark the checkbox if you want to print grayscale with black toner.
- **Duplex** Select between the *Simplex, Duplex long edge*, and *Duplex short edge* options.
- Staple Select Yes or No.
- **Punch** Select *Yes* or *No*.
- Toner saving Select Yes or No.
- **Copies** Set the number of copies.

| Print File                                                  | ×                                                                                                    |
|-------------------------------------------------------------|----------------------------------------------------------------------------------------------------|
| File: *                                                     | Choose File No file chosen<br>Format: bmp, doc, docx, jfif, jpe, jpeg, jpg, mime, odp,<br>ods, odt, png, ppsx, ppt, pptx, tif, tiff, txt, urf, xls, xlsx,<br>pdf<br>Maximum size: 100.00 MB |
| ✓ Print properties                                          |                                                                                                    |
| Final job settings are a comb<br>administrator, and changes | pination of these print properties, policies set by the made on the embedded terminal.                                                                                                    |
| Print grayscale with black toner:                           |                                                                                                    |
| Toner saving: \star                                         | No v                                                                                                    |
| Duplex: *                                                   | Simplex ~                                                                                                    |
| Staple: \star                                               | No v                                                                                                    |
| Punch: \star                                                | No v                                                                                                    |
| Copies: *                                                   | 1                                                                                                    |
|                                                             | Cancel                                                                                                    |

Some of the options (Duplex, Staple, Punch), may not be supported by your printing device. If you are not sure, use the default options.

After setting the print options, click **OK**. The file is uploaded to MyQ and the job is displayed on the **Ready** jobs list, waiting to be printed.

# 14.2 My Jobs on the Embedded Terminal

The **My Jobs** terminal action shows all the jobs that can be printed on the printing device. You can manage your ready, favorite, and printed jobs here.

• **Ready jobs**: This is the initial tab of the **My Jobs** screen. It can be reopened by tapping the page icon at the upper-left corner of the screen. It contains jobs waiting in the queue, ready to be printed.

• **Printed jobs**: Printed jobs can be displayed by tapping the **clock** icon at the upper-left corner of the screen. It contains a history of your printed jobs.

|              | Ready                                          | <b>9</b>      | ×        |     |
|--------------|------------------------------------------------|---------------|----------|-----|
|              | MyQ Printer Tes 091420 131225863               |               | <b>*</b> |     |
| _            | MyQ Printer Tes 091420 131225000               |               | 49       |     |
| 1 A4 • 14/09 | 1 A4 • 14/09/2020 13:12:52 • 9.5 kB site queue |               | 6Pr      |     |
| _            | MyQ Printer Tes 091420 130956771               | 420 130956771 |          | 1/1 |
| _            | 1 A4 • 14/09/2020 13:09:56 • 9.5 kB            |               |          |     |
|              |                                                |               |          |     |

### 14.2.1 Job Filters

If a job cannot be printed because the selected format/color is not supported by the device, there will be a red exclamation mark icon next to the job. Clicking the icon displays the reason for the error:

- *Color jobs cannot be printed on this device*, when a color job is spooled to a B&W printer.
- *A3 jobs cannot be printed on this device*, when an A3 job is spooled to an A4 printer.
- *Neither color nor jobs in this format can be printed on this device*, when an A3 and color job is spooled to an A4 and B&W printer.

| Ready                                   |                   | Ð                         | $\mathbf{\star}$ | Ş, |
|-----------------------------------------|-------------------|---------------------------|------------------|----|
| MyQ Printer Tes 0<br>2.00 • 1 A3 • 14/0 | 91420 121036351   | ŀ                         |                  |    |
|                                         | A3 jobs cannot be | e printed on this device. |                  | 0  |
|                                         | ок                |                           |                  |    |
|                                         |                   |                           |                  |    |

#### Managing jobs on the My Jobs screen

To display the available job management options, select the job from the list. The selected print jobs management bar opens at the top of the screen.

On the bar, you can select from the following options:

- **Print**: Tap the printer icon to print the selected jobs.
- Edit: Tap the edit icon to edit the print options of the selected jobs. In the **Print options** dialog box, depending on the permissions given by the administrator, you can select between color or B&W, toner saving options, simplex/duplex options, and change the number of copies. After changing the print options, tap **PRINT** to print the jobs.

| Print options           |   |     |
|-------------------------|---|-----|
| * Color<br>B&W          | > |     |
| * Duplex<br>Simplex     | > | 0   |
| Staple<br>Do not change | > | 1/2 |
| Punch     Do not change | > | •   |
| * Toner saving<br>No    | > | 6   |

• Add to favorites: Tap the star-plus icon to add the selected jobs to your favorites (visible on the Ready jobs tab and on the Printed jobs tab).

- **Delete from favorites**: Tap the star-minus icon to delete the selected jobs from your favorites (visible on the Favorite jobs tab).
- Delete: Tap the bin icon to delete the selected jobs.

#### 14.2.2 Job Preview

The **Job Preview** feature is used to generate previews of jobs. Once enabled by an administrator, the Job Preview (eye) button is visible on the terminal and if you tap on it, you can preview the job before printing it.

### 14.2.3 Job Roaming

The Job Roaming feature enables you to transfer your jobs from one location to another: jobs sent to one Site can be printed on printing devices at any other Site.

A MyQ Central server with Site servers is required for this feature.

To print the jobs:

- 1. Log in to the embedded terminal.
- 2. Tap **My Jobs**. The My Jobs screen opens.
- 3. The remote jobs are automatically downloaded and are marked with the source server's IP address or hostname. Select them and tap **Print**.

If a **Shared** job list is used and the **Print remote jobs within Print All** is selected, you can tap the **Print All** terminal action and all the jobs, remote and local, are printed.

### 14.3 Job Management in MyQ Desktop Client

#### 14.3.1 Job Management

The MyQ Desktop Client application enables you to simply manage your print jobs on the computer where the jobs are sent from.

If credit, quota, and projects disabled, the job management window is not displayed and the print job is directly sent to the server. If those are enabled, after a print job is sent to MyQ, the job management window appears where you can select your accounting group/cost center, view your quota, and assign a project to the print job. Then you can click the printer icon to print the job.

| Ľ | MyQ Jobs                   | Logout    |
|---|----------------------------|-----------|
|   | Pending Jobs: 1            |           |
|   | Select Project             |           |
|   | Test Page 032221 155052031 |           |
|   | Pages: 1, B&W, A4          |           |
|   | Account: Quota (20 total)  |           |
| ρ | Search projects            | Options > |
|   | No Project                 |           |
| 습 | Catering                   |           |
| 습 | Engineering                |           |
|   |                            |           |
|   |                            |           |

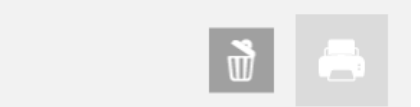

Depending on your administrator's setup, there might also be interactive scripts before printing.

For example, if you send a job with more than 10 pages and your admin has set up a script for this scenario, in the job management window you are informed that the job is large and you are asked if you want to print it in duplex.

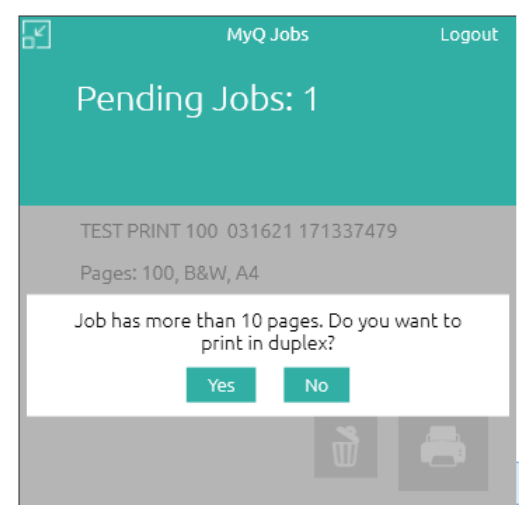

# 15 Your Address Book

You can create a manage an address book, to be used for Easy Scan or Easy Fax.

## 15.1 Accessing and Using the Address Book

- 1. Log in to MyQ.
- 2. In the main menu, select Address Book.

| ≡ <b>my</b> Q                                          | 🔓 Home | 🙎 Address I |
|--------------------------------------------------------|--------|-------------|
| 🛆 Home                                                 |        |             |
| <ul><li>Printers</li><li>Event History</li></ul>       | y      |             |
| Jobs                                                   | nent   |             |
|                                                        |        |             |
| Address Boo                                            | k      |             |
| Address Boo                                            | k      |             |
| Address Boo       Provide       Reports       Settings | k      |             |

3. Here, you will see your contact list with available columns: **Full name**, **Email**, and **Fax number**.

|                  | Address Book   |                           |            |
|------------------|----------------|---------------------------|------------|
| Address Book     | Q All contacts |                           |            |
| ✓ 	☐ Searches    | Full name      | ∧ Email                   | Fax number |
| Q All contacts   | Angela Graves  | angela.graves@example.com | 00000000   |
| Q Email contacts | John Smith     | john.smith@example.com    |            |
| Q Fax contacts   |                |                           |            |
| 间 Deleted        |                |                           |            |
|                  |                |                           |            |

## 15.2 Managing Contacts

1. To add a contact, click on **Add contact**. A pop-up appears where you can enter the contact's **Full Name**, **Email**, and **Fax Number**.

|                  | Address Book   |                           |            |                   |               |  |
|------------------|----------------|---------------------------|------------|-------------------|---------------|--|
| Address Book     | Q All contacts |                           |            |                   | 😧 Add contact |  |
| ∽ 🛅 Searches     | Full name      | <ul> <li>Email</li> </ul> | Fax number |                   |               |  |
| Q All contacts   |                |                           |            |                   |               |  |
| Q Email contacts |                |                           |            | The list is empty |               |  |
| Q Fax contacts   |                |                           |            |                   |               |  |
| 间 Deleted        |                |                           |            | (↔) Add contact ∨ |               |  |

| Add contact  |                        | × |
|--------------|------------------------|---|
| Full name: * | John Smith             |   |
| Email:       | john.smith@example.com |   |
| Fax number:  |                        |   |
|              | Cancel                 |   |

2. To edit or remove a contact, locate the contact from the list and choose the respective option.

| Q All contacts |             |   |          |        |            |
|----------------|-------------|---|----------|--------|------------|
| Full name      | ∧ Email     |   |          |        | Fax number |
| Angela Graves  | angela.grav | 1 | Edit     |        | 00000000   |
| John Smith     | john.smith@ |   |          |        |            |
|                |             | Û | Delete   | Delete |            |
|                |             | 5 | Undelete |        | 1          |

- 3. For searches, use the left panel. Options available: All Contacts, Email Contacts, Fax Contacts, and Deleted.
- 4. In the **Deleted** section, you can either **Undelete** or **Permanently Remove** a contact.

## 15.3 Using Address Book in Easy Scan

- 1. Log in to the terminal.
- 2. Choose Easy Scan.
- 3. In the parameters, select the **Address Book** option.

4. Browse and select a contact from your list as the destination.

You can only access contacts from your own Address Book. Accessing the contacts of another user, even by administrators, is prohibited.

# 16 Connect Cloud Storage

(i) The cloud storages you can connect to has to be set up in advance by your admin.

To connect to a cloud storage, go to the **Cloud Storage** widget on your **Dashboard**. If you cannot see this widget, you can add it using the guide here.

Under **Action**, click **Connect**. This opens a pop-up window, where you can connect to your account.

#### **Cloud Storage**

| Туре                   | Status | Action  |
|------------------------|--------|---------|
| box Box.com            | -      | Connect |
| 🔥 Google Drive         | -      | Connect |
| 💝 Dropbox              | -      | Connect |
| 🝊 OneDrive             | -      | Connect |
| ConeDrive for Business | -      | Connect |
| sharePoint Online      | -      | Connect |

# 17 Credit

With the credit accounting feature activated, you can copy, print, and scan only if you have enough credit on your account in MyQ.

| <b>(i)</b> | Recharge and credit options are only visible if credit is enabled by your |
|------------|---------------------------------------------------------------------------|
| Ŭ          | administrator.                                                            |

# 17.1 Check Your Credit

### 17.1.1 Your Credit in MyQ Web UI

You can open the **Credit Statement** tab either by clicking **Credit Statement** on the **Credit** widget, or by clicking on the **MyQ** menu, and selecting **Credit Statement**.

• On the **Credit** widget added to your dashboard. If you cannot see this widget, you can add it using the guide here.

| Credit               |                  |
|----------------------|------------------|
| Account balance: 6,0 | 00.00            |
| Recharge credit      | Credit Statement |

• From the main menu, click **Credit Statement.** 

| ≡ <b>my</b> Q                                                                                                    | Home              |
|----------------------------------------------------------------------------------------------------|-------------------|
| 🛆 Home                                                                                                    |                   |
| 🖨 Printers                                                                                                    |                   |
| 🦻 Event History                                                                                                    | ,                 |
| 📄 Jobs                                                                                                    |                   |
| A C- FLORING                                                                                                    |                   |
| Credit Statem                                                                                                    | hent              |
| Address Bool                                                                                                    | k                 |
| Address Bool                                                                                                    | k                 |
| <ul> <li>Credit Statem</li> <li>Address Bool</li> <li>Reports</li> <li>Settings</li> </ul>                               | k                 |
| <ul> <li>Credit Statem</li> <li>Address Bool</li> <li>Reports</li> <li>Settings</li> <li>Tim Canterbury (time</li> </ul> | k<br>) C+ Log out |

On the left side, you can set a specific **Date**, select a specific **Payment Provider**, and click **Search**, to search for specific credit transactions. In the search results, you can view the **ID**, **Date**, **Type**, **Credit balance**, **Value**, and **Payment provider** used for the credit transaction.

| 🚳 Credit Statement |   |            |                      |   |      |                |                        |  |
|--------------------|---|------------|----------------------|---|------|----------------|------------------------|--|
| Date:              |   | ID         | Date                 | ~ | Туре | Credit balance | Value Payment provider |  |
| This week          | ~ | Yesterday  |                      |   |      |                |                        |  |
| Payment provider:  |   | 2024000001 | 09/11/2024 1:04:43 P | M | Ð    | 6,000.00       | 6,000.00 -             |  |
| PayPal             | ~ |            |                      |   |      |                |                        |  |

### 17.1.2 Your Credit in MyQ Desktop Client

If credit accounting is enabled on the MyQ server and applied to the user, they can also see the current state of their credit.

| • MyQ Desktop Client  | $\equiv$ $\times$ |
|-----------------------|-------------------|
| ERNHAM<br>HOGG        | Wernham Hogg      |
| Tim Canterbury<br>tim | Log out           |
| Credit Balance        | 600.00            |

### 17.1.3 Your Credit in MyQ Mobile Application

You can see your credit in the **Account balance** section on the **Home** screen.

| Ready jobs (1)                                                                                    | €                                                                                    |
|---------------------------------------------------------------------------------------------------|--------------------------------------------------------------------------------------|
| Microsoft Word - Test<br>today in 13:07                                                           | Document i                                                                           |
| 🔁 PRI                                                                                             | NT ALL                                                                               |
| Account balance                                                                                   | EUR0.00                                                                              |
| RECH                                                                                              | ARGE                                                                                 |
|                                                                                                   |                                                                                      |
| Quota                                                                                             |                                                                                      |
| Quota                                                                                             | Enabled                                                                              |
| Quota<br>Color print<br>Color copy                                                                | Enabled<br>Enabled                                                                   |
| Quota<br>Color print<br>Color copy<br>B&W print                                                   | Enabled<br>Enabled<br>Enabled                                                        |
| Quota Color print Color copy B&W print B&W copy                                                   | Enabled<br>Enabled<br>Enabled<br>Enabled                                             |
| Quota<br>Color print<br>Color copy<br>B&W print<br>B&W copy<br>Scan                               | Enabled<br>Enabled<br>Enabled<br>Enabled<br>Enabled                                  |
| Quota Color print Color copy B&W print B&W copy Scan Personal Quota • Price 8/23/2021 - 8/30/2021 | Enabled<br>Enabled<br>Enabled<br>Enabled<br>Enabled<br>Enabled<br>EuR0.00 of EUR20.0 |
| Quota Color print Color copy B&W print B&W copy Scan Personal Quota • Price 8/23/2021 • 8/30/2021 | Enabled<br>Enabled<br>Enabled<br>Enabled<br>EuR0.00 of EUR20.0                       |

# 17.2 Recharge Your Credit

Based on the setup and properties of the printing environment, a variety of recharge methods may be employed:

### 17.2.1 In MyQ Web UI

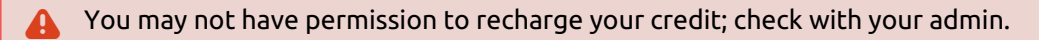

To recharge your credit:

1. Go to the Credit widget and click Recharge credit.

| Credit                           |  |
|----------------------------------|--|
| Account balance: 6,000.00        |  |
| Recharge credit Credit Statement |  |

2. Select the payment provider and enter the amount, then click **Recharge credit**.

| Recharge credit            | ×     |
|----------------------------|-------|
| Account balance: 6,000.00  |       |
| Payment provider: * PayPal | ~     |
| Enter amount: * 300        |       |
| ✓ Recharge credit          | Close |

### 17.2.2 In the Terminal

Another option for recharging your credit is doing it in the terminal.

After tapping the **Recharge Credit** action, the **Recharge Credit** screen opens and you can enter the recharge code from your voucher.

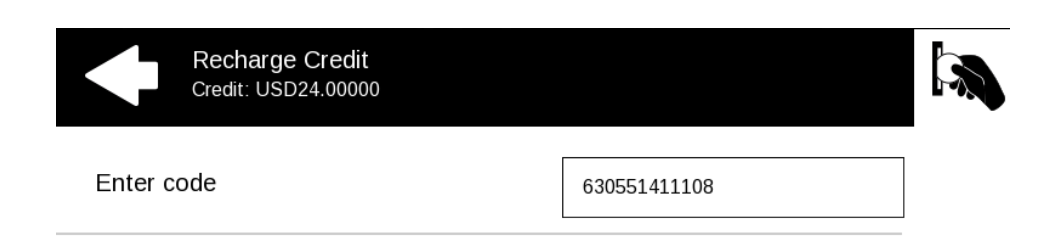

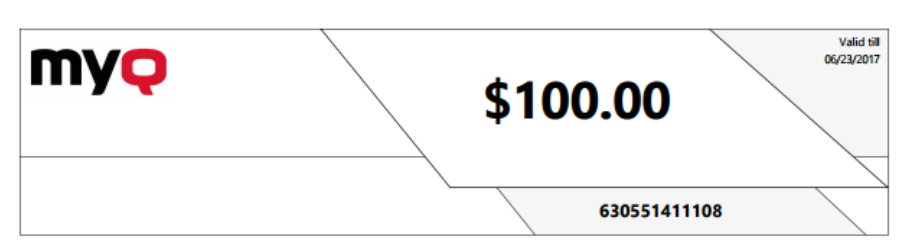

You can view the prices of different configurations of a printed page by tapping the **Coins** in the upper-right corner of the screen.

|          | Recharge Credit<br>Credit: USD54.000 (m | inimum USD1.000) |          |          |
|----------|-----------------------------------------|------------------|----------|----------|
| Pa<br>A4 | ge prices, per page                     | ə, format:       |          | >        |
|          | 1-si                                    | ided             | 2-si     | ded      |
|          | B&W                                     | Color            | B&W      | Color    |
| Print    | USD4.500                                | USD5.500         | USD7.000 | USD8.000 |
| Сору     | USD4.500                                | USD5.500         | USD7.000 | USD8.000 |
| Scan     |                                         | USD              | 5.500    |          |

### 17.2.3 In the Mobile Application

You can recharge your credit in the MyQ Mobile App using vouchers.

In the Account balance section, tap RECHARGE.

| $\odot$  |
|----------|
| cument : |
| ALL      |
| EUR0.00  |
|          |

Enter the code from your credit voucher, and then tap **RECHARGE**.

#### × Recharge credit

|         | alance | Account b |
|---------|--------|-----------|
| EUR0.00 | .00    | EUR0      |

| voucher co | de       |  |
|------------|----------|--|
|            |          |  |
|            |          |  |
|            | RECHARGE |  |
## 18 Quota

## 18.1 Your Quota in MyQ Web UI

You can see your Quota with all the information about your printing on the **Quota** widget on your **Dashboard**.

| Quota             |                                     |
|-------------------|-------------------------------------|
| Test              |                                     |
| Print&Copy total: | 100000 remaining (0 of 100000 used) |
| Print&Copy color: | 89000 remaining (0 of 89000 used)   |
| Print&Copy mono:  | 76000 remaining (0 of 76000 used)   |
| Renewal:          | in 19 days                          |

## 18.2 Your Quota in MyQ Desktop Client

If quota is enabled on the MyQ server and applied to you, you can also see the current state of your quota.

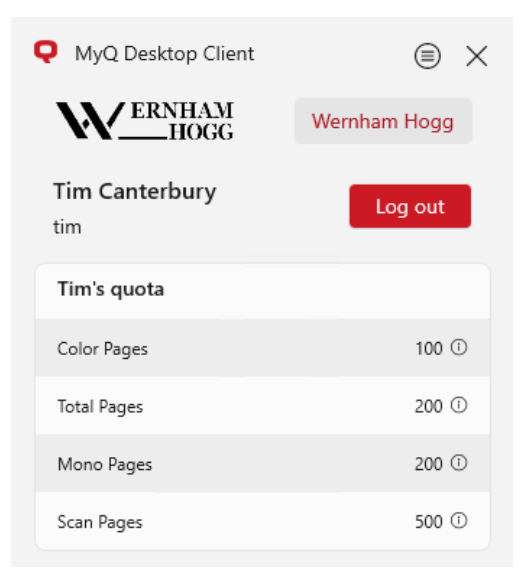

## 18.3 Your Quota in MyQ Mobile Application

You can see your quota in the **Profile** tab, see the different types of printing for which a quota is enabled, and view what percentage of the quota remains to be used.

| 15:09 🕇                                                   |           | •1                  | ul 🗢 🕴                       |
|-----------------------------------------------------------|-----------|---------------------|------------------------------|
| Р                                                         | rofile    |                     |                              |
| Account                                                   |           |                     |                              |
| Jane Doe                                                  |           |                     |                              |
| GEN                                                       | ERATE PIN |                     |                              |
| Account balance                                           |           | EUR                 | 87.00                        |
| Quota                                                     |           |                     |                              |
| 💼 Color print                                             |           | Enal                | oled •                       |
| Color copy                                                |           | Enal                | oled •                       |
| 💼 Mono print                                              |           | Enal                | oled •                       |
| 🗐 Мопо сору                                               |           | Enal                | oled •                       |
| Scan                                                      |           | Enal                | oled •                       |
| <b>Quota • Print &amp; Copy to</b><br>1/1/2024 - 2/1/2024 | tal       | (                   | <mark>0 %</mark><br>D of 100 |
| Home Jobs                                                 | Log in    | <b>O</b><br>Profile | •••<br>More                  |

## 19 Reports

You can open the **Reports** overview tab either by clicking on **Reports** in the **Quick links** widget, or by clicking on the **MyQ** menu and selecting **Reports**.

Here you can create and generate reports with a variety of data concerning your printing environment, depending on the rights granted by your administrator.

Reports in MyQ are divided into two main categories: **My Reports** and **Shared reports**. **My Reports** show

you reports created by you, while **Shared reports** show you reports created by your administrator or by other users.

There are three default reports: **My daily summary**, **My sessions** and **My monthly summary**. These are displayed in the **Shared Reports** folder and cannot be changed in any way, as they are managed by your administrator.

Each report can be directly displayed on the web user interface and saved in any of the following formats: *PDF, CSV, XML, XLSX* and *ODS*. The reports can be automatically generated and stored in a predefined folder. There is no data limitation for the generated report, it includes all the data from the specified period.

## 19.1 Creating a Report

You can create a new report in a few steps:

1. At the top-right corner of the **Reports** main tab, click **+Add report**. The Add report dialog box appears.

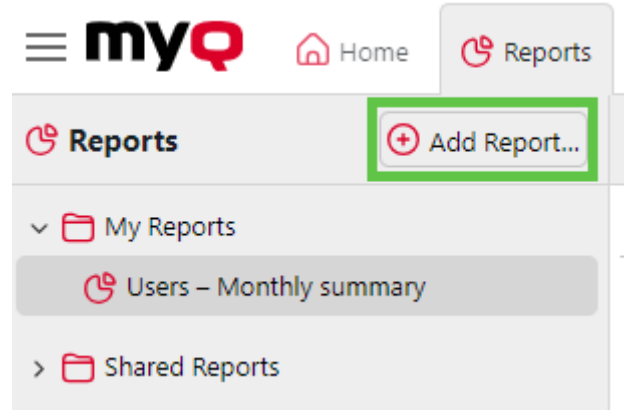

2. In the box, select the type of the new report and the folder to place it in, and then click **OK**. The editing panel of the new report opens. On the panel, edit and save the report.

| Add report                     |                        | × |
|--------------------------------|------------------------|---|
| Type: *                        | Groups – Daily summary | ~ |
| Folder                         | My reports             | ~ |
|                                | ✓ OK Cancel            |   |
| Fields marked by * are mandate | pry.                   |   |

## 19.2 Editing a Report

Reports > (9 (Edit) Users - Monthly summary

 On the General tab of the report's editing tab, you can change the report's Name, add a Description, and select Sharing rights, meaning the users or groups who will have the rights to Run the report and those who will have the rights to Edit the report. You can also click Schedule to set its scheduled run. Once done, click Design to open the Design tab of the report.

| ······································   |
|------------------------------------------|
| General Design 🖻 Preview                 |
|                                          |
| ∨ General                                |
| Name: * Users – Monthly summary          |
| Description:                             |
|                                          |
|                                          |
| ✓ Sharing                                |
| You can always run and edit this report. |
| Run:                                     |
| Edit: V                                  |
|                                          |
| ✓ Scheduled run                          |
| This report is not scheduled.            |
|                                          |
| Schedule                                 |
|                                          |
| Save Cancel                              |

2. On the **Design** tab, you can set the report's layout, select the items (Users, Printers, etc.) to be included in the report, add or remove columns and change their order.

#### Options

• Orientation: Select either the **Portrait**, or the **Landscape** orientation.

| Options                                   |            |
|-------------------------------------------|------------|
| Orientation:<br>Show filters in the final | Portrait ~ |
| report:                                   |            |

• **Show filters in the final report**: Mark the checkbox if you want filters to be visible in the final report.

#### Filters and parameters

Available filters and parameters differ depending on the report type. These are the main parameters available for most of the standard report types:

| Filters and param          | eters         |   |
|----------------------------|---------------|---|
| User:                      | 😤 All users   | ~ |
| Accounting Group:          |               | ~ |
| Printer:                   | All printers  | ~ |
| Period: *                  | Last 7 day(s) | ~ |
| Fields marked by * are mar | ndatory.      |   |

- **User**: Select the users to be included in the report. If you select the **Me** option and share this report with all users, each user can only see the data that concerns themselves; this way you can make personalized reports for each user.
- Accounting Group: Select the accounting groups of users to be included in the report.
- **Printer**: Select the printers to be included in the report.
- **Period**: Select the time period to be covered by the report.

#### Table

Here you can enable and disable the table option.

| ∨ Table     |       |           |         |            |   |
|-------------|-------|-----------|---------|------------|---|
| 🕂 Add 🗸 🥖   | ↑ ↓ 🗍 | T         |         |            | 2 |
| Column      | Width | Alignment | Summary | Aggregated |   |
| User name   | Auto  | Auto      | None    | No         |   |
| Full name   | Auto  | Auto      | None    | No         |   |
| Period      | Auto  | Auto      | None    | No         |   |
| Color pages | Auto  | Right     | Sum     | No         |   |
| B&W pages   | Auto  | Right     | Sum     | No         |   |
| Total       | Auto  | Right     | Sum     | No         |   |
| Scans       | Auto  | Right     | Sum     | No         |   |
| Email       | Auto  | Auto      | None    | No         |   |
| Total price | Auto  | Right     | Sum     | No         |   |

You can also add and remove columns in the table, edit them and change their order. For each column, you can change the width, alignment and the type of summary that will be shown on the final (bottom) row (Sum, Average or None).

| Period | B&W pages | Color Pages | Total  | Scans | Total price  |
|--------|-----------|-------------|--------|-------|--------------|
| 2017-3 | 5,621     | 9,189       | 14,810 | 5,506 | \$5,440.000  |
| 2017-4 | 1,211     | 569         | 1,780  | 1,234 | \$7,072.000  |
| Period | B&W pages | Color Pages | Total  | Scans | Total price  |
|        | 6,832     | 9,758       | 16,590 | 6,740 | \$12,512.000 |

To add a new column, click **+Add**. To open the editing options of an existing column, double-click it (or select it, and then click **Edit**). To remove a column, select it and click the **Delete** button. You can also right-click the column and select **Delete**.

| Add 🗸 🥖     | ↑ ↓ @ | t         |         |            |
|-------------|-------|-----------|---------|------------|
| Column      | Width | Alignment | Summary | Aggregated |
| Jser name   | Auto  | Auto      | None    | No         |
| ull name    | Auto  | Auto      | None    | No         |
| Period      | Auto  | Auto      | None    | No         |
| 3&W pages   | Auto  | Right     | Sum     | No         |
| Color pages | Auto  | Right     | Sum     | No         |
| rotal 🛛     | Auto  | Right     | Sum     | No         |
| Scans       | Auto  | Right     | Sum     | No         |
| Total price | Auto  | Right     | Sum     | No         |
| Email       | Auto  | Auto      | None    | No         |
|             |       |           |         |            |
|             |       |           |         |            |

To move a column up or down the order, select it, and then use the up/down arrows.

| ∨ Table       |       |           |           | (          |  |
|---------------|-------|-----------|-----------|------------|--|
| € Add ~ 🛛 🥒 ↑ | ↓ Ū   |           | $\square$ |            |  |
| Column        | Width | Alignment | Summary   | Aggregated |  |
| User name     | Auto  | Auto      | None      | No         |  |
| Full name     | Auto  | Auto      | None      | No         |  |
| Period        | Auto  | Auto      | None      | No         |  |
| Color pages   | Auto  | Right     | Sum       | No         |  |
| B&W pages     | Auto  | Right     | Sum       | No         |  |
| Total         | Auto  | Right     | Sum       | No         |  |
| Scans         | Auto  | Right     | Sum       | No         |  |
| Email         | Auto  | Auto      | None      | No         |  |
| Total price   | Auto  | Right     | Sum       | No         |  |
|               |       |           |           |            |  |
|               |       |           |           |            |  |
|               |       | ✓ Save    | Cancel    |            |  |

Some reports do not include the option to use tables and their data can be displayed only in chart form.

Designing your own reports can be a bit tricky, since it depends on many factors - the amount of data included (columns), length of column names and values, report orientation etc. To get the best result, you can click **Preview** anytime during the report's creation to check what the new design will look like.

| Reports > <mark>ଓ</mark> (Edi | t) Users – Monthly summary |   |
|-------------------------------|----------------------------|---|
| General Design                | Review                     |   |
| ✓ Filters and Para            | ameters                    |   |
| User:                         | Re ~                       |   |
| Accounting Group:             | ~                          |   |
| Printer:                      | C All printers             |   |
| Period: \star                 | Last 3 month(s) ~          | ] |
| imes  Exclude data $-$        |                            |   |
| User:                         | ~                          |   |

Only after you are satisfied with the layout, click **Save** to save the report.

| olumnWidthAlignmentSummaryAggregatedIser nameAutoAutoNoneNoull nameAutoAutoNoneNoeriodAutoAutoNoneNo&W pagesAutoRightSumNoolor pagesAutoRightSumNocansAutoRightSumNootalAutoRightSumNo | Add 🗸 🖉 ↑  | ↓ Û   |           |         |            |
|----------------------------------------------------------------------------------------------------|------------|-------|-----------|---------|------------|
| Jser nameAutoAutoNoneNoFull nameAutoAutoNoneNoPeriodAutoAutoNoneNoB&W pagesAutoRightSumNoColor pagesAutoRightSumNoScansAutoRightSumNoTotalAutoRightSumNo                               | olumn      | Width | Alignment | Summary | Aggregated |
| Full nameAutoAutoNoneNoPeriodAutoAutoNoneNoB&W pagesAutoRightSumNoColor pagesAutoRightSumNoScansAutoRightSumNoTotalAutoRightSumNo                                                      | ser name   | Auto  | Auto      | None    | No         |
| PeriodAutoAutoNoneNoB&W pagesAutoRightSumNoColor pagesAutoRightSumNoScansAutoRightSumNoTotalAutoRightSumNo                                                                             | ull name   | Auto  | Auto      | None    | No         |
| B&W pagesAutoRightSumNoColor pagesAutoRightSumNoScansAutoRightSumNoTotalAutoRightSumNo                                                                                                 | eriod      | Auto  | Auto      | None    | No         |
| Color pagesAutoRightSumNoScansAutoRightSumNoTotalAutoRightSumNo                                                                                                    | &W pages   | Auto  | Right     | Sum     | No         |
| Scans Auto Right Sum No<br>Total Auto Right Sum No                                                                                                    | olor pages | Auto  | Right     | Sum     | No         |
| Total Auto Right Sum No                                                                                                    | cans       | Auto  | Right     | Sum     | No         |
|                                                                                                    | otal       | Auto  | Right     | Sum     | No         |
| Email Auto Auto None No                                                                                                    | mail       | Auto  | Auto      | None    | No         |
| Total price Auto Right Sum No                                                                                                    | otal price | Auto  | Right     | Sum     | No         |

## 19.3 Generating Reports

#### To preview a report

Select the report and click **Preview** (or right-click it and click **Preview** on its shortcut menu). The report is shown in HTML format and the number of included data is limited. You can switch between Graphical view and Grid view.

#### To run a report

Right-click the report and click **Run**. The report runs in the specified format (*PDF*, *CSV*, *XML*, *XLSX* or *ODS*) with no data limitation.

|                                                                                                    | 🕑 Reports                                                                                                    |                                    |        |
|----------------------------------------------------------------------------------------------------|----------------------------------------------------------------------------------------------------|------------------------------------|--------|
| 🕑 Reports                                                                                                    | 🕁 Add 🗸                                                                                                    | My reports > 🔥 Us                  | sers - |
| ∽ 🛅 My reports                                                                                               |                                                                                                    | Status Run at                      | ~      |
| Users – My daily summary         Users – My sessions         Users – My monthly summa         Shared reports | <ul> <li>Previe</li> <li>▶ Run</li> <li>         ℓ         ℓ</li></ul> | W PDF<br>CSV<br>XML<br>XLSX<br>ODS |        |

#### To export the displayed report

After the report is generated, click on the report's format link in the file column to download it.

| Status | Run At v R          | Report          | Files        | Run By         |
|--------|---------------------|-----------------|--------------|----------------|
| Toda   | y                   |                 |              |                |
| ~      | 09/11/2024 12:27: N | Monthly summary | ODS          | Tim Canterbury |
| ~      | 09/11/2024 12:27: N | Monthly summary | XLSX         | Tim Canterbury |
| ~      | 09/11/2024 12:27: N | Monthly summary | <b>⊘</b> XML | Tim Canterbury |
| ~      | 09/11/2024 12:27: N | Monthly summary | စငsv         | Tim Canterbury |
| ~      | 09/11/2024 12:27: N | Monthly summary | PDF          | Tim Canterbury |

# 20 Print Using the Mobile Application

For MyQ Server and embedded terminals combination, you can use the **MyQ Mobile Printing Application** for printing and other actions (for further information, check the MyQ Mobile Printing Application guide).

The application is available for free download in Google Play (Android and ChromeOS), and App Store (iOS).

If you are not certain about the versions, contact your MyQ administrator.

If enabled by your administrator, you can print via AirPrint or Mopria, without needing the MyQ mobile app or additional drivers.

### 20.1 Print Using the Mobile App

To print from the MyQ X mobile app it is necessary to add your document as a job.

#### 20.1.1 Printing Jobs

You can either tap **PRINT ALL** at the bottom of a **Jobs** tab, to print all the jobs, or mark the checkbox next to a job to select it, and then print it. You can also tap the **+** plus icon at the top, to add a new job (from your device's folders or cloud storage) to the list.

| × Add job          |           |
|--------------------|-----------|
| Copies 2<br>3<br>4 |           |
| 🗌 B&W 🗹 Duplex     |           |
| Toner saving       |           |
| Finishing options  | -         |
| Do not change      | •         |
| No                 | •         |
| PRINT NOW          | •         |
| SAVE JOB           | •         |
| Files              | ADD FILE  |
| Logo.pdf           | $\otimes$ |

You can then specify the number of copies, choose between monochrome (B&W) or color printing, and Simplex or Duplex. From this page you can also select **Finishing options** (such as stapling). If project accounting is enabled on the MyQ Server, you can assign a project to the job, tap the field under **Project**, and then select the project from the list.

| 10.00 /             |            | all '≎' 66 |
|---------------------|------------|------------|
| ×                   | Add job    |            |
| Copies 99<br>1<br>2 | No Project |            |
| □ B&W               | Accounting |            |
| Toner sav           | Legal      |            |
| Finishing options   | Marketing  |            |
| ŧ                   | PRINT NOW  |            |
|                     |            |            |
| •                   | SAVE JOB   |            |
| Files               | SAVE JOB   | ADD FILE   |
| Files               | SAVE JOB   | ADD FILE   |

After clicking **PRINT NOW** or **SAVE JOB** you will need to specify the job's queue:

- **Direct type** the job is immediately printed to the printer assigned to the queue.
- **Pull Print type** you are asked to scan the QR code of the printer where you want the job to be printed (Pull Print queues require MyQ embedded terminals or MyQ TerminalPro).
- A The job queues available will not be labelled **Direct type** or **Pull Print type**, but rather with the name of the queue as assigned in your MyQ setup. The queue type can only be viewed in the MyQ Web UI. In addition, jobs you wish to **PRINT NOW** can be assigned to any queue type, whereas if you want to **SAVE JOB** you can only assign to a Pull Print type queue.

If you select **SAVE JOB**, the job is saved for printing at a later time.

To re-print a job, simply select it from the **Printed** tab of the **Jobs** page and click **Print selected**.

## 20.2 Supported Formats

The following formats can be printed from the MyQ mobile app:

- .pdf
- .bmp
- .doc
- .docx
- .jfif
- .jpe
- .jpeg
- .jpg
- .mime
- .myqurl
- .odp
- .ods
- .odt
- .png
- .ppsx
- .ppt
- .pptx
- .tif
- .tiff
- .txt
- .xls
- .xlsx
- Please note that to print MS Office and LibreOffice documents: .doc, .docx, .xls, .xlsx, .ppt, .pptx, .odt, .ods, and .odp your administrator must have the corresponding suite installed on the server.

iOS also supports the newer HEIC/HEIF format when printing through the mobile app, the file is converted to jpeg.

### 20.3 Installation and Connection to a MyQ Server

The MyQ X Mobile Client application can be installed directly from Google Play (Android and ChromeOS), or App Store (iOS). It is free and does not require any license.

The app requires Android version 4.4+, or iOS version 8.0+.

#### 20.3.1 Connecting and Logging on to a MyQ Server

The first time you open the application, you need to connect it to a MyQ server. Usually, it is your company's MyQ server, or your branch's MyQ server. Connect to MyQ server

Connect to MyQ server

Connect to MyQ server

Once the connection to the server is initiated, you are asked to enter your MyQ credentials to log in to the server. After logging in, you remain logged in until you log out from the server. Each time you open the application, you are automatically redirected to the home screen of the application, where you can access its features.

After you log out from a server, the next time you log in, you can either connect to a new server, or you can select one of the previously used servers.

The easiest way to connect to the server is to scan a QR code that you can find on any of your company's printing devices. Usually, it is either printed on a sticker near the printing device panel or directly displayed on the panel. If you cannot use this option, you can ask your administrator for all the necessary information and manually connect to the server.

#### 20.3.2 Connecting via a QR Code

On the initial screen of the application, tap **SCAN QR CODE**, and then scan the QR code from the printing device. The application uses the information from the QR code to automatically set the IP address and other security settings. The login screen opens, and you can log in.

#### 20.3.3 Connecting Manually

On the initial screen of the application, tap SELECT SERVER. In the **Enter Manually** screen, add a Server name, type the MyQ server's IP address or hostname and port, and tap **ADD SERVER**.

If the Invalid ssl certificate message appears, no trusted SSL certificate was found. In such cases, contact your administrator, or tap CONTINUE to use the application without a trusted certificate.

### 20.3.4 Logging in to the MyQ Server

To log in to the MyQ server, type your MyQ credentials, and then tap LOG IN.

The app saves the connection settings for previously used servers. If you want to select one of the previously used servers, tap **SELECT FROM SAVED SERVERS**. The Select a server screen opens. On the screen, tap on the server you want to connect to. The login screen opens, and you can log in.

## 20.4 Navigate the Application

All features of the MyQ X Mobile Client application can be accessed either from the app's navigation bar which is accessible at the bottom of the screen, and contains the following tabs:

- Home
- Jobs
- Log in
- Profile
- More

(i) The app will be displayed in light mode or dark mode according to your mobile system settings.

#### 20.4.1 Home screen

On the **Home** screen, you can see the state of your credit and quota (displayed only if activated on the current MyQ server), and all your ready jobs. You can also recharge credit, add new jobs, and print any jobs that are ready.

You can see all your ready jobs and print them by tapping **PRINT ALL**.

| 15:15 🕇                                     | .ul 🗢 🖽      |
|---------------------------------------------|--------------|
| my <mark>ę</mark> X                         |              |
| Ready jobs (1)                              | ÷            |
| Logo.pdf<br>today at 15:08 • 1 x Letter 🗗 🖉 | :            |
| PRINT ALL                                   |              |
| Account balance                             | EUR 92.00    |
| <b>voucher</b><br>1/11/2024 15:14           | +EUR 5.00    |
| RECHARGE                                    |              |
| Quota                                       |              |
| Color print                                 | Enabled •    |
| Home Jobs Log in                            | Profile More |

You can also add new jobs to the list, by tapping the + (plus) icon next to the Ready jobs.

#### 20.4.2 Log in

The **Log in** shortcut in the center of the navigation bar takes you to the Scan QR code screen. There, you can unlock a printing device by scanning the QR code displayed on the device's panel.

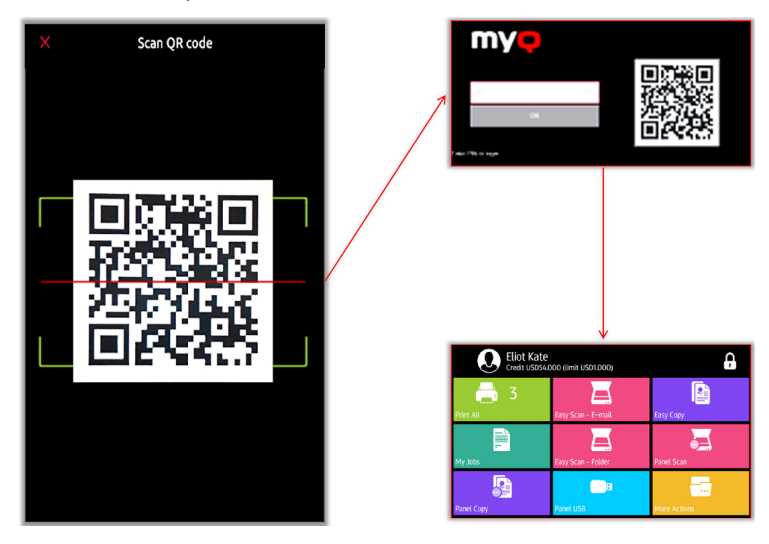

Point your phone towards the QR code as if you wanted to take a picture of it. Make sure that the QR Code is inside of the green rectangle displayed in the middle of the screen. The application automatically scans the code and unlocks the device providing access to all applicable terminal actions.

(i) Login via QR code is only available if enabled by your administrator.

#### 20.4.3 Profile

The **Profile** shortcut opens the Profile screen, where you can see current information related to your account.

| 15:09 🕈                                                                 | .ul 🗢 📴                                          |
|-------------------------------------------------------------------------|--------------------------------------------------|
| Profile                                                                 |                                                  |
| Account                                                                 | 1                                                |
| Jane Doe                                                                |                                                  |
| GENERATE PIN                                                            |                                                  |
| Account balance                                                         | EUR 87.00                                        |
| Quota                                                                   |                                                  |
| Color print<br>Color copy                                               | Enabled •<br>Enabled •<br>Enabled •<br>Enabled • |
| Scan           Quota • Print & Copy total           1/1/2024 - 2/1/2024 | 0 %<br>0 of 100                                  |
| Home Jobs Log in                                                        | Profile More                                     |

In the **Account** section, you can change the email address related to your account by tapping the edit icon next to it. You can also tap **GENERATE PIN** to generate a new PIN.

In the **Account balance** section, you can see your current account balance if enabled on the MyQ server.

If Quota is enabled on the MyQ Server, you can see all the quotas assigned to you and their current status in the **Quota** section.

#### 20.4.4 Jobs in the Mobile App

#### **Job Navigation**

The **Jobs** shortcut takes you to the Jobs screen, that contains the following tabs:

• **Ready** - A list of jobs that you have sent to be printed and are not printed yet. For each ready job, the *Print, Print all, Add to favorites*, and *Delete* options are available.

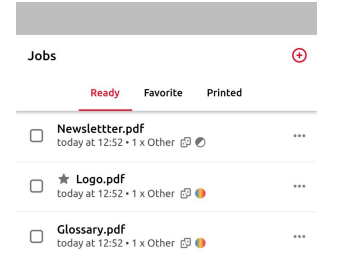

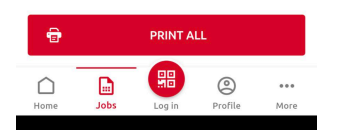

• **Favorite** - A list of jobs that you have marked as favorites. These jobs stay listed on the Favorite tab even after they are printed, and are not removed from this tab unless you manually remove them. For each favorite job, the *Print, Print all, and Remove from favorites* option is available via the three-dots options menu.

| Jobs |                            |             |         | € |
|------|----------------------------|-------------|---------|---|
|      | Ready                      | Favorite    | Printed |   |
|      | Logo.pdf<br>lay at 12:52 • | 1 x Other 🗗 | •       |   |

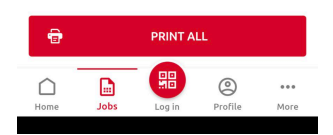

• **Printed** - A list of all your printed jobs. For each printed job, the *Print, Print all,* and *Add to favorites* option is available via the three-dot options menu.

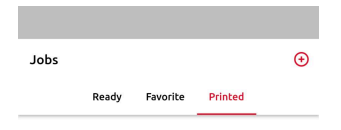

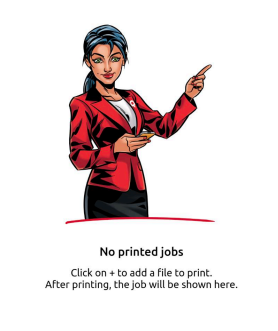

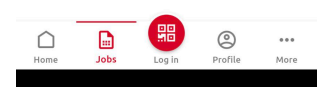

#### **Job Options**

Clicking the three-dot menu next to a specific job presents you with a set of options for that particular job:

• **Delete job** - deletes the job.

- Add to favorites saves this job as a favorite job, this means it can be accessed again easily, and will never be automatically deleted under default settings (if a job is already a favorite, this option changes to **Remove from favorites**).
- **Preview** allows you to see a zoomable preview of your job with the option to **Print Now**.

(i) Job preview will only be available if enabled by your administrator.

#### **Printing Jobs**

You can either tap **PRINT ALL** at the bottom of a **Jobs** tab, to print all the jobs, or mark the checkbox next to a job to select it, and then print it. You can also tap the **+** plus icon at the top, to add a new job (from your device's folders or cloud storage) to the list.

| × Add job          |           |
|--------------------|-----------|
| Copies 2<br>3<br>4 |           |
| 🗌 B&W 🗹 Duplex     |           |
| Toner saving       |           |
| Finishing options  | -         |
| Staple             | _         |
| Do not change      | •         |
| Punch              |           |
| No                 | *         |
|                    |           |
| PRINT NOW          | ÷         |
| SAVE JOB           | •         |
| Files              | ADD FILE  |
| Logo.pdf           | $\otimes$ |
|                    |           |

You can then specify the number of copies, choose between monochrome (B&W) or color printing, and Simplex or Duplex. From this page you can also select **Finishing options** (such as stapling). If project accounting is enabled on the MyQ Server, you can assign a project to the job, tap the field under **Project**, and then select the project from the list.

| 15:08 🕈             |            | al 🕈 🖽    |
|---------------------|------------|-----------|
| ×                   | Add job    |           |
| Copies 99<br>1<br>2 | No Project |           |
| □ B&W               | Accounting |           |
| Toner sav           | Legal      |           |
| Finishing options   | Marketing  |           |
| •                   | PRINT NOW  |           |
| •                   | SAVE JOB   |           |
| Files               |            | ADD FILE  |
| Logo.pdf            |            | $\otimes$ |
|                     |            |           |

After clicking **PRINT NOW** or **SAVE JOB** you will need to specify the job's queue:

- **Direct type** the job is immediately printed to the printer assigned to the queue.
- **Pull Print type** you are asked to scan the QR code of the printer where you want the job to be printed (Pull Print queues require MyQ embedded terminals or MyQ TerminalPro).
- The job queues available will not be labelled **Direct type** or **Pull Print type**, but rather with the name of the queue as assigned in your MyQ setup. The queue type can only be viewed in the MyQ Web UI. In addition, jobs you wish to **PRINT NOW** can be assigned to any queue type, whereas if you want to **SAVE JOB** you can only assign to a Pull Print type queue.

If you select **SAVE JOB**, the job is saved for printing at a later time.

#### Adding Jobs

There are two ways to add a job using your mobile phone:

- From within the MyQ mobile app from the Home or Jobs page of the app, click the + icon to add a new job. This will open your mobile's file picker, with any available options for cloud storage included.
- From a 3rd party app use an app's option to share a file, picture, etc., and then select the **Print via MyQ X** option.

| 1 Photo Selected<br>No Lecation: Options > |
|--------------------------------------------|
| Add to Album G On iOS Print V              |
| Duplicate                                  |
| Hide                                       |
| Slideshow                                  |
| AirPlay                                    |
| Use as Wallpaper                           |
| Copy iCloud Link                           |
| Create Watch Face 🛛 👩                      |
| Save to Files                              |
| Assign to Contact                          |
| Print 🗐 🥵 🧲                                |
| Pay with Twisto                            |
| Print via MyQ X                            |
| Print via MyQ Roger                        |
|                                            |

On iOS devices, you have to enable the Print via MyQ X sharing option under More, Activities.

#### 20.4.5 Моге

The **More** shortcut takes you to the more actions screen, where the following options are available:

- Servers View and manage your servers.
- App security enable or disable Biometrics (face and fingerprint recognition).
- **About the app** view information about the application.
- **Send Feedback** allows you to submit a survey on using the app, or rate on the applicable app store.
- **Report issue** allows you to report an issue to your system administrator.
- Log out Log out from the server.

| More       |               |
|------------|---------------|
| 8          | Servers       |
| <i>©</i>   | App security  |
| <b>(</b> ) | About the app |
| ×          | Send feedback |
| ♪          | Report issue  |
| G          | Log out       |
|            |               |
|            |               |

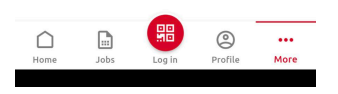

#### Servers

In Servers, you can view and manage your MyQ servers.

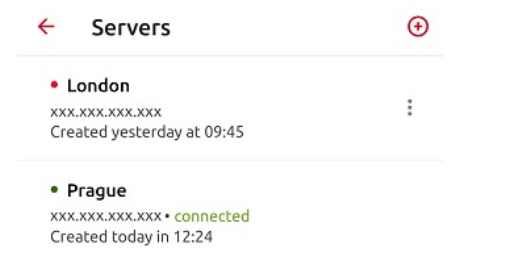

The current server is marked as **connected**. Other servers used in the past (or currently unreachable) are listed with a small red dot next to the server's name.

Tap the three-dot button at the right side of the server to display the following options:

| ← Servers                              | (  )    |
|----------------------------------------|---------|
| • London                               | :       |
| Created yesterday at 09:45             | Connect |
| Prague     xxx.xxx.xxx.xxx • connected | Edit    |
| Created today in 12:24                 | Delete  |

- **Connect** Connect to the server.
- Edit Change the server's name, IP address, or port.
- **Delete** Delete the server (only available for servers that are not currently in use).

#### Logging Out from a Server

To log out from the server you are currently connected to select **Log out** from the **More** tab. To log out from any other server use the three-dot button next to that server and select **Edit**, then **Log out from server**.

#### Adding a New Server

To add a new server, tap the + (plus) icon at the top. In the new window, you can either enter the new server's information manually (add a server name, the IP address, and port) and tap **ADD SERVER**, or you can tap **SCAN QR CODE**. An additional option is available if you are using a proxy URL.

| × Enter                                                        | manually    |      |  |  |
|----------------------------------------------------------------|-------------|------|--|--|
| - Server name<br>(Auto) Server                                 | 's hostname |      |  |  |
| CONNECT VIA                                                    |             |      |  |  |
| IP address                                                     |             | 8090 |  |  |
|                                                                | OR          |      |  |  |
| Using proxy URL<br>Only for servers with version 10 and higher |             |      |  |  |
| Ę                                                              | ADD SERVER  |      |  |  |
|                                                                | SCAN QR COD | E    |  |  |

#### **Reporting an Issue**

| Issue Printer issue  Printer issue  Serial number of the printer  Issue description ADD PHOTO Issue to be contacted back by my organization administrator. |
|----------------------------------------------------------------------------------------------------|
| Serial number of the printer                                                                                                    |
| Issue description  ADD PHOTO  Iwant to be contacted back by my  organization administrator.                                                                |
| ADD PHOTO     Iwant to be contacted back by my     organization administrator                                                                              |
| organization administrator                                                                                                    |
| SENIO                                                                                                    |

You can use this option to report an issue to your system administrator. The form on this page will prompt you to provide info on:

- **Issue** select from a dropdown list of potential problems (printer does not print, out of paper or toner, etc.).
- Serial number of the printer this can also be provided by scanning a QR code.
- Issue description a text box to add details of the issue you are encountering.
- Add photo (optional) space to attach a supplemental photo.

In addition, there is a checkbox to specify if you would like to be contacted in response to the issue you have reported. Clicking this checkbox will provide you with a space to provide your e-mail address.

#### 20.5 AirPrint and Mopria

AirPrint enables you to print photos and documents from your MacBook, iMac, iPhone, iPad, or iPod touch without having to install additional software (drivers).

Mopria Print Service does the same for Android smartphones or tablets. Android users must download the Mopria Print Service app from Google Play.

AirPrint and Mopria Print Service are working with MyQ by exposing MyQ print queues as AirPrint / Mopria Print Service printer devices. You connect to the company's Wi-Fi network, select the queue where you want to send the print job and authenticate yourself with your MyQ credentials. After the first authentication, the credentials are stored on the device. **Pull Print** and **Delegated printing** queues are displayed as available printers on your mobile device.

## 20.6 MyQ X Mobile Client

The **MyQ X Mobile Client** application is a multifunctional tool for simple and touchless task management within the MyQ solution printing environment. Printing options are managed quickly and intuitively from your mobile device.

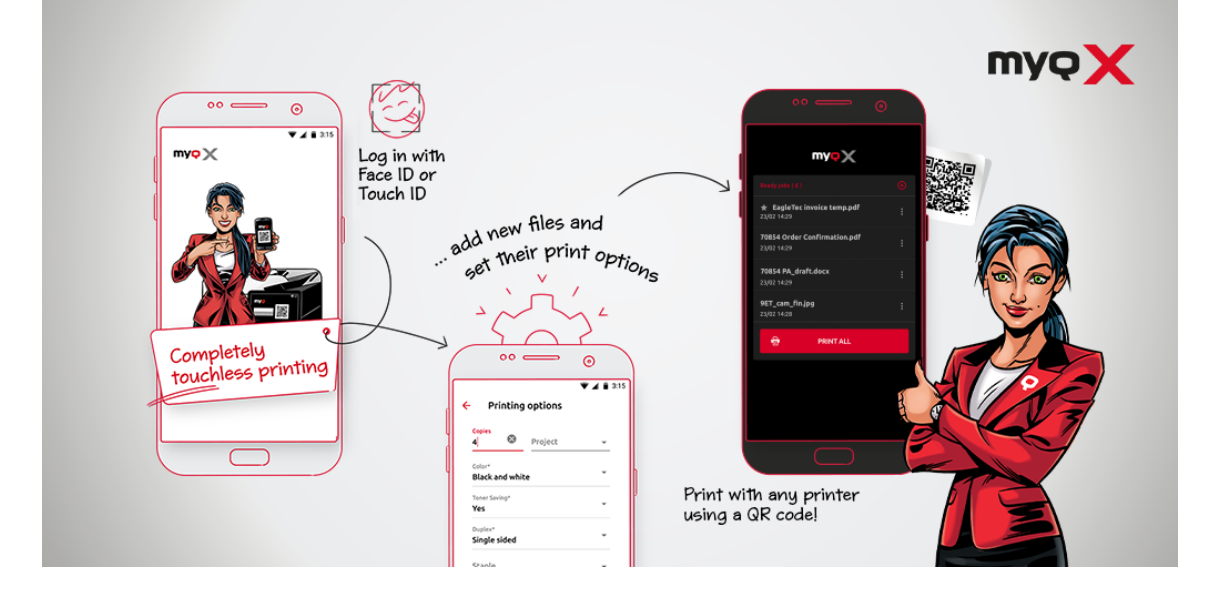

#### 20.6.1 Add and Print Jobs On-The-Go

MyQ X Mobile Client allows users to print and manage print jobs from their mobile devices, providing greater flexibility and convenience.

Users can print from anywhere at any time and manage print jobs on the go, ensuring they have complete control over their printing requirements.

#### 20.6.3 Manage Your MyQ Account

Use your mobile device to check and recharge your credit, keep an eye on your quota, and assign projects to jobs before printing.

Edit your MyQ profile, generate PINs, and even register a server with a simple QR code.

#### 20.6.2 Stay on Top of Security

MyQ X Mobile Client provides a range of security features to ensure that mobile printing is secure.

These include secure login, secure pull printing, and the ability to print from zero-trust networks, ensuring that confidential documents remain confidential.

#### 20.6.4 Your Jobs, Your Way

A few clicks will let you alter any job. Choose the number of copies, simplex or duplex, and finishing options.

Of course, use a simple preview to check your docs before sending them to a queue of your choice.

## 20.6.5 MyQ X Mobile Client Compatibility

The following mobile devices are supported:

- Smartphone/Mobile (iOS and Android)
  - iPads
  - Android Tablets
  - Chromebooks that support Android apps

MyQ X Mobile Client is available for free via the respective **iOS and Android app stores**.

# 21 MyQ X Chromebook Client

The MyQ X Chromebook Client is a free extension available from the Chrome Web Store, designed to make printing from MyQ X simple for users with Chrome OS and using the Google Chrome browser.

| i) | You can download the MyQ X Chromebook Client from the Chrome Web Store: |
|----|-------------------------------------------------------------------------|
|    | https://chromewebstore.google.com/detail/myq-x-chromebook-client/       |
|    | adneibmfddbhmickjdmlhpnmclmnehkc                                        |
|    | To set it up, see the Setup guide.                                      |

It allows users to access MyQ X queues and printers through the Chrome native print screen, and accounts any printing performed correctly in MyQ X.

| <ul> <li>MyQ X Chromebook Client</li> <li>1. Open a document, right-click, and select Print.</li> <li>2. Choose a printer from the list marked with Q</li> </ul> | Options |
|----------------------------------------------------------------------------------------------------|---------|
| Logged in as <b>Tim Canterbury</b>                                                                                                    | 6       |
| Log out                                                                                                    |         |
|                                                                                                    |         |

## 21.1 Printing with MyQ X Chromebook Client

The MyQ Chromebook Client allows you to use the native Google Chrome printing screen (accessed by right-clicking and selecting **Print** or pressing **CTRL+P**).

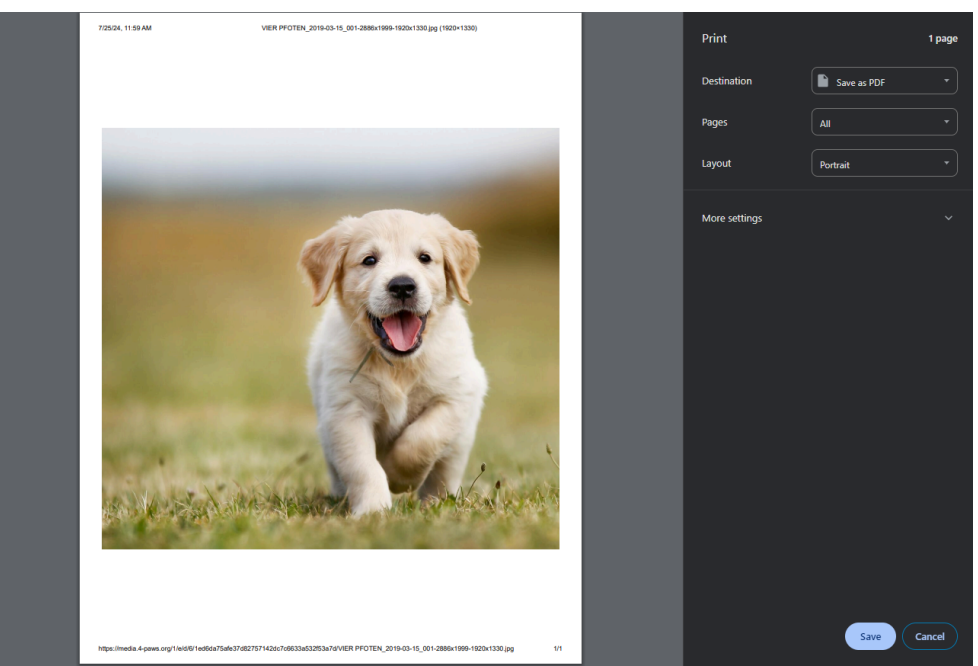

From this dialogue select **Destination > See more...**, and choose a MyQ queue to print your file. You can then alter the remaining printing settings.

Certain printing settings may be available in the Chrome printing interface but disabled on your selected queue. In these cases, the queue settings will override selections that have been made in Chrome.

Select **Print**, the job is sent to MyQ, accounted, and printed according to the process for the queue you have selected.

# 22 Business Contacts

| MyQ®<br>Manufacturer    | <b>MyQ® spol. s r.o.</b><br>Harfa Office Park, Ceskomoravska 2420/15, 190 93 Prague 9,<br>Czech Republic<br>MyQ® Company is registered in the Companies register at the<br>Municipal Court in Prague, division C, no. 29842                                                                                                    |
|-------------------------|----------------------------------------------------------------------------------------------------|
| Business<br>information | www.myq-solution.com<br>info@myq-solution.com                                                                                                    |
| Technical<br>support    | support@myq-solution.com                                                                                                    |
| Notice                  | MANUFACTURER WILL NOT BE LIABLE FOR ANY LOSS OR<br>DAMAGE CAUSED BY INSTALLATION OR OPERATION OF THE<br>SOFTWARE AND HARDWARE PARTS OF THE MyQ® PRINTING<br>SOLUTION.                                                                                                    |
|                         | This manual, its content, design and structure are protected<br>by copyright. Copying or other reproduction of all or part of<br>this guide, or any copyrightable subject matter without the<br>prior written consent of MyQ® Company is prohibited and can<br>be punishable.                                                                                                    |
|                         | MyQ® is not responsible for the content of this manual,<br>particularly regarding its integrity, currency and commercial<br>occupancy. All the material published here is exclusively of<br>informative character.                                                                                                    |
|                         | This manual is subject to change without notification. MyQ®<br>Company is not obliged to make these changes periodically<br>nor announce them, and is not responsible for currently<br>published information to be compatible with the latest<br>version of the MyQ® printing solution.                                                                                                    |
| Trademarks              | MyQ®, including its logos, is a registered trademark of MyQ®<br>company. Microsoft Windows, Windows NT and Windows<br>Server are registered trademarks of Microsoft Corporation.<br>All other brands and product names might be registered<br>trademarks or trademarks of their respective companies.<br>Any use of trademarks of MyQ® including its logos without<br>the prior written consent of MyQ® Company is prohibited.<br>The trademark and product name is protected by MyQ®<br>Company and/or its local affiliates. |

# 23 Guides in PDF Version PDF MyQ End-User Guide 10.2 Image: Colspan="2">Image: Colspan="2">Image: Colspan="2">Image: Colspan="2">Image: Colspan="2">Image: Colspan="2">Image: Colspan="2">Image: Colspan="2">Image: Colspan="2">Image: Colspan="2">Image: Colspan="2">Image: Colspan="2">Image: Colspan="2">Image: Colspan="2">Image: Colspan="2"